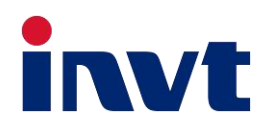

# Manuale d'uso

Inverter solare ibrido BD3-6kW-RL1

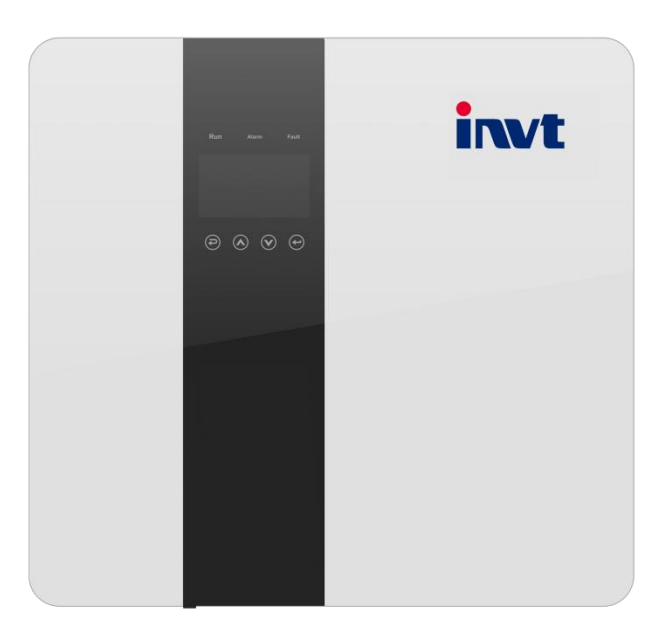

INVT Solar Technology (Shenzhen) Co., Ltd.

### Sommario

| 1. Introduzione                                | 3  |
|------------------------------------------------|----|
| 1.1 Istruzioni importanti per la sicurezza     | 3  |
| 1.2 Spiegazione del simbolo                    | 4  |
| 1.3 Funzioni di base                           | 5  |
| 1.4 Modalità operativa                         | 6  |
| 1.5 Dimensioni                                 | 7  |
| 2. Definizione dell'interfaccia e dati tecnici | 8  |
| 2.1 Definizione dell'interfaccia               | 8  |
| 2.2 Dati tecnici                               | 9  |
| 2.3 Dati di base                               | 10 |
| 2.4 Sicurezza e protezione                     | 10 |
| 3. Installazione                               | 11 |
| 3.1 Controllo dei danni fisici                 | 11 |
| 3.2 Lista dei componenti                       | 11 |
| 3.3 Strumenti necessari per l'installazione    | 11 |
| 3.4 Montaggio                                  | 12 |
| 4. Collegamenti elettrici                      | 13 |
| 4.1 Collegamento alla rete e collegamento EPS  | 13 |
| 4.2 Collegamento FV                            | 15 |
| 4.3 Collegamento alla batteria                 | 16 |
| 4.4 Definizione interfaccia di comunicazione   | 17 |
| 4.5 Connessione WiFi e GPRS (opzionale)        |    |
| 5. Interfaccia LCD e impostazione              | 19 |
| 5.1 Pannello di controllo                      | 19 |
| 5.2 Istruzioni per l'indicatore LED            | 19 |
| 5.3 Istruzioni per l'uso delle tre modalità    |    |
| 5.4 Interfaccia LCD                            |    |
| 5.5 Impostazioni                               |    |
| 5.6 INTERROGA                                  |    |
| 5.7 STATISTICA                                 |    |
| 5.8 Autotest veloce                            |    |
| b. Diagnosi dei guasti e soluzioni             |    |

### 1. Introduzione

#### 1.1 Istruzioni importanti per la sicurezza

#### Pericolo!

Attenzione!

.Pericolo di morte dovuto alle tensioni elevate nell'inverter!

L'esecuzione di tutti gli interventi deve essere affidata a un elettricista qualificato.

L'apparecchio non deve essere utilizzato da bambini o da persone con ridotte capacità fisiche, sensoriali o mentali, o con mancanza di esperienza e di nozioni, salvo che vengano sorvegliati o sia stato impartito loro delle specifiche istruzioni.

I bambini devono essere sorvegliati per evitare che giochino con l'apparecchio.

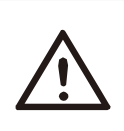

·Pericolo di ustioni dovuto alle parti calde del carter!

Durante il funzionamento, la parte superiore del carter e il corpo del carter possono surriscaldarsi. Durante il funzionamento, toccare solo il coperchio inferiore del carter.

### Attenzione!

Possibili danni alla salute dovuti alle radiazioni!

Non sostare per lungo tempo a una distanza ravvicinata di 20 cm dall'inverter.

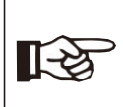

Messa a terra del generatore FV.

Osservare i requisiti locali per la messa a terra dei moduli FV e del generatore FV. Si raccomanda di collegare il telaio del generatore e le altre superfici elettricamente conduttive in modo da garantire una conduzione continua e la messa a terra, al fine di proteggere in modo ottimale l'impianto e le persone.

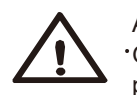

Avvertenza!

Nota!

•Garantire una tensione CC d'ingresso ≤Tensione massima CC. La sovratensione può causare danni permanenti all'inverter o altre perdite, che saranno esclusi dalla garanzia!

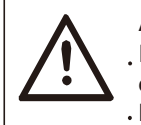

#### Avvertenza!

. Il personale di assistenza autorizzato deve disinserire l'alimentazione CA e CC dall'inverter prima di effettuare qualsiasi intervento di manutenzione o pulizia o di intervenire sui circuiti collegati all'inverter. Rischio di elettrocuzione!

Si raccomanda di spedire gli accessori solo insieme all'inverter. In caso contrario, potrebbero verificarsi incendi, scosse elettriche o lesioni fisiche.

· Assicurarsi che il cablaggio esistente sia in buone condizioni e che i fili non siano sottodimensionati.

- Non smontare le parti dell'inverter che non sono state menzionate nella guida all'installazione. Non contiene parti riparabili dall'utente. Vedi Garanzia per le istruzioni per ricevere assistenza. Il tentativo di riparare l'inverter da soli può comportare il rischio di elettrocuzione o di incendio e invalidare la garanzia.
- Tenere lontano da materiali infiammabili ed esplosivi per evitare incendi.
- $\cdot$  Il luogo di installazione dovrebbe essere distante da sostanze umide o corrosive.
- · Il personale di assistenza autorizzato deve utilizzare strumenti isolati al momento di
- , installare o lavorare con questa apparecchiatura.
- I moduli FV devono avere una valutazione IEC 61730 di classe A.
- Non toccare mai il polo positivo o negativo del dispositivo di connessione FV. È severamente vietato toccarli entrambi contemporaneamente.
- · L'unità contiene condensatori che rimangono caricati a una tensione potenzialmente letale dopo il disinserimento dell'alimentazione di rete, della batteria e del FV.
- La tensione pericolosa è presente fino a 5 minuti dopo il disinserimento dall'alimentazione.
- ATTENZIONE-RISCHIO di elettrocuzione dovuto all'energia accumulata nel condensatore; non intervenire mai sugli accoppiatori dell'inverter, sui cavi di rete, sui cavi della batteria, sui cavi FV o sul generatore FV quando l'alimentazione è applicata. Dopo aver disinserito il FV, la batteria e la rete, attendere sempre 5 minuti per far scaricare i condensatori del circuito intermedio prima di scollegare la spina CC, la batteria e gli accoppiatori di RETE.

• Quando si accede al circuito interno dell'inverter, è molto importante attendere 5 minuti prima di azionare il circuito di alimentazione o smontare i condensatori elettrolitici all'interno del dispositivo. Non aprire prima che sia trascorso il tempo necessario per permettere ai condensatori di scaricarsi!

#### 1.2 Spiegazione del simbolo

Questa sezione fornisce una spiegazione di tutti i simboli mostrati sull'inverter e sulla targhetta.

• Simboli sulla targhetta

| Simbolo  | Spiegazione                                                                                                    |
|----------|----------------------------------------------------------------------------------------------------|
| CE       | Marchio CE.                                                                                                    |
|          | L'inverter è conforme ai requisiti della norma CE.                                                                                     |
|          | Certificato TUV.                                                                                                    |
|          | Marcatura RCM.                                                                                                    |
| SAA      | Certificazione SAA.                                                                                                    |
|          | Attenzione alla superficie calda.                                                                                                    |
|          | L'inverter può surriscaldarsi durante il funzionamento. Evitare il contatto durante il funzionamento.                                  |
|          | Pericolo di tensioni elevate.                                                                                                    |
| 4        | Pericolo di morte dovuto alle tensioni elevate nell'inverter!                                                                          |
|          | Pericolo.                                                                                                    |
|          | Rischio di elettrocuzione!                                                                                                    |
|          | Osservare la documentazione allegata.                                                                                                  |
| <b>X</b> | L'inverter non può essere smaltito insieme ai rifiuti domestici. Le informazioni sullo smaltimento sono riportate nella documentazione |
|          | allegata.                                                                                                    |
|          | Non azionarlo l'inverter prima di averlo isolato dalla batteria, dalla rete e dai fornitori di energia FV in loco.                     |
|          | Pericolo di morte dovuto all'alta tensione.                                                                                            |
|          | Dopo lo spegnimento, nell'inverter è presente una tensione residua che deve essere scaricata nel giro di 5 minuti.                     |
|          | • Attendere 5 minuti prima di aprire il coperchio superiore o il coperchio CC.                                                         |

#### 1.3 Funzioni di base

La serie di inverter ibridi è di alta qualità in grado di convertire l'energia solare in energia CA e di accumulare l'energia nella batteria.

L'inverter può essere utilizzato per ottimizzare l'autoconsumo, accumulare l'energia nella batteria per un uso futuro o immetterla nella rete pubblica. La modalità operativa dipende dall'energia FV e dalle preferenze dell'utente. Può fornire energia per usi di emergenza durante la perdita di rete utilizzando l'energia della batteria e dell'inverter (generata dal FV). In aggiunta è disponibile la funzione in parallelo (modalità Off-Grid / fuori-rete).

Schema di sistema 1 (si applica per la maggior parte dei Paesi)

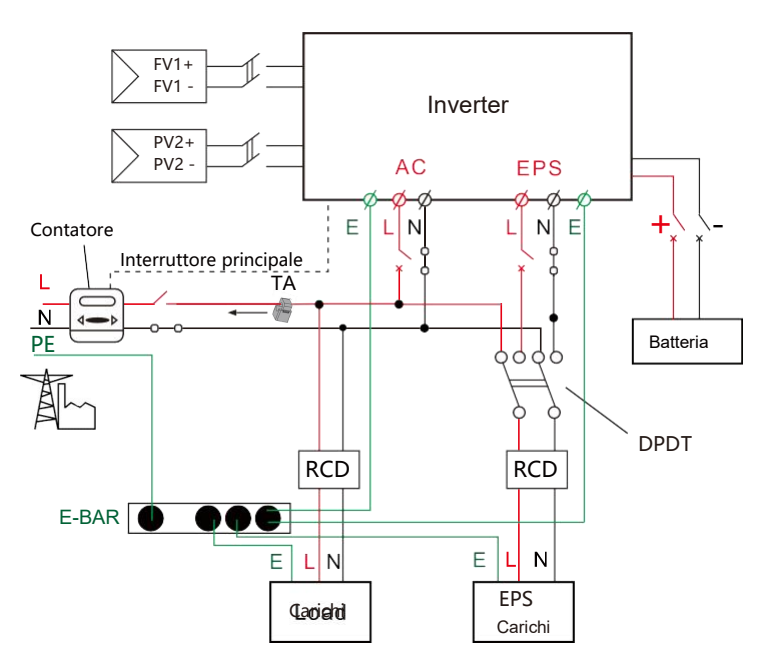

Schema del sistema 2 (si applica alle norme di cablaggio AS/NZS\_3000:2012 di Australia e Nuova Zelanda).

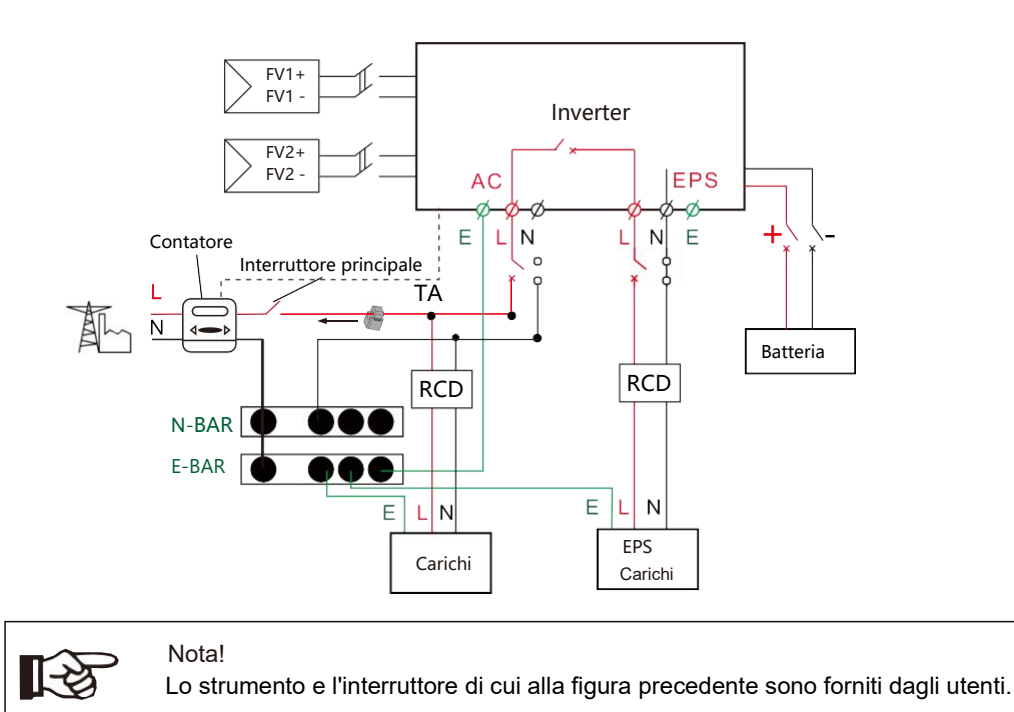

#### 1.4 Modalità operativa

L'inverter ibrido offre diverse modalità operative in base alle diverse esigenze.

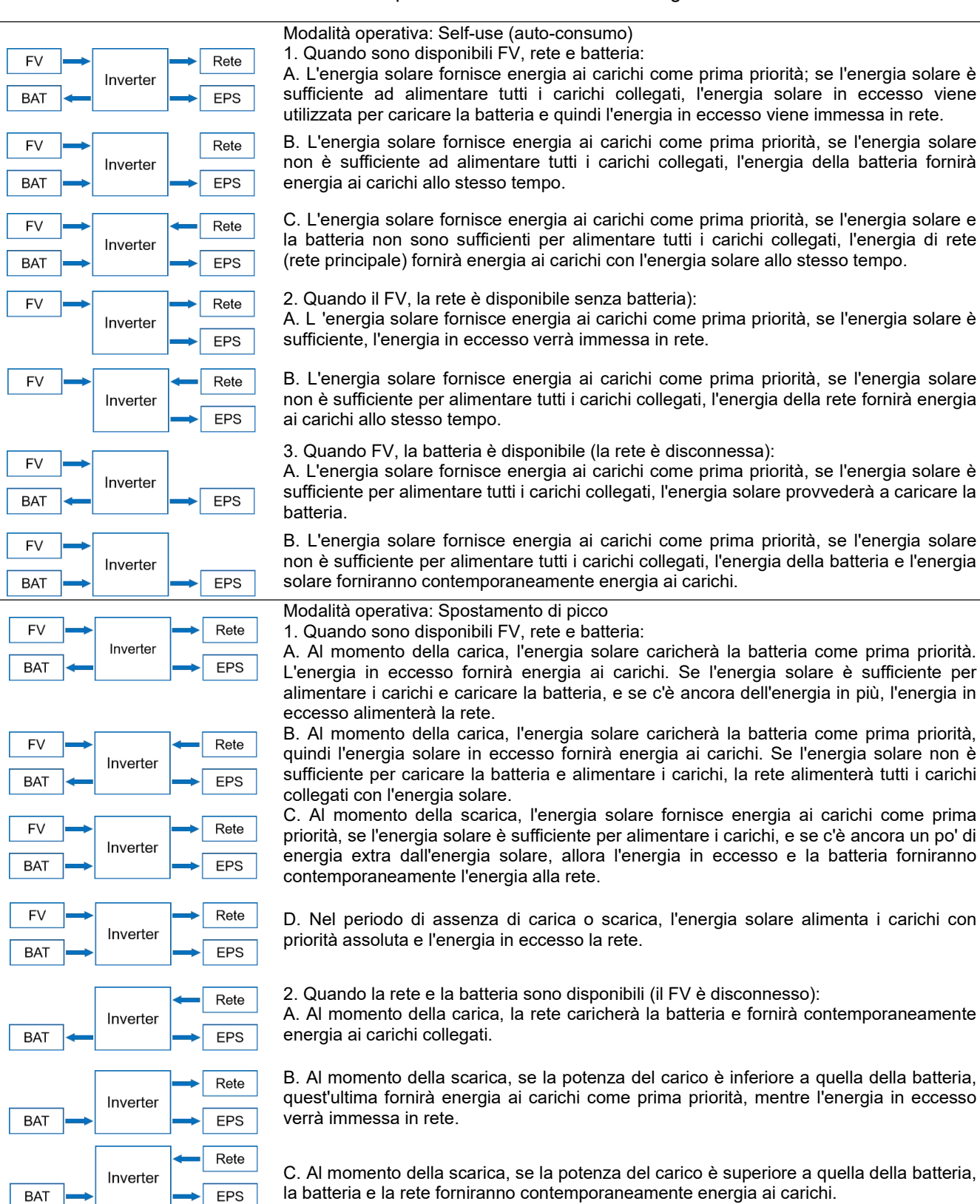

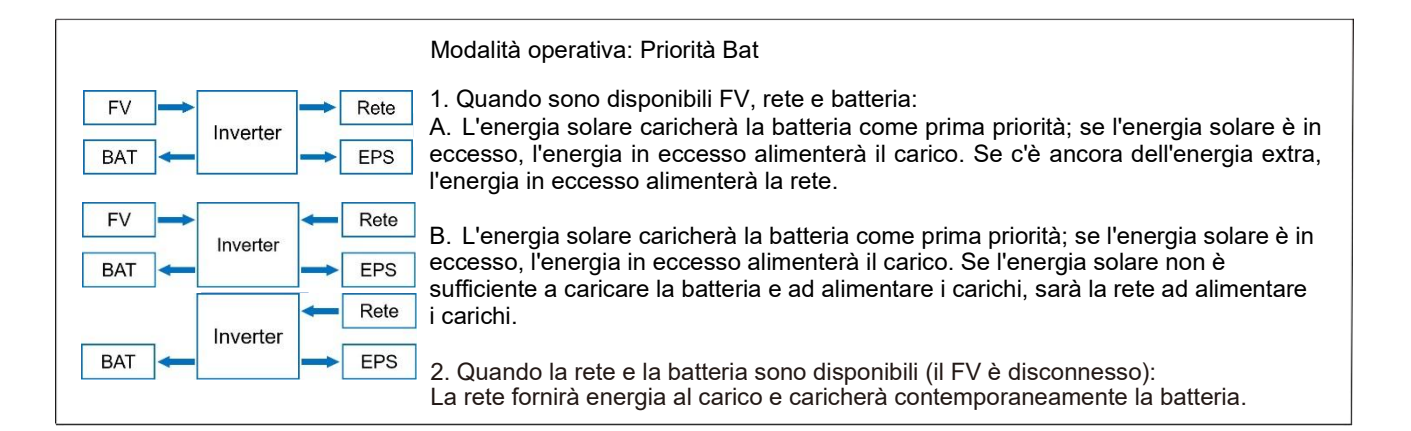

#### Nota!

Se è stata impostata la funzione Anti-Reverse, una volta attivata la modalità operativa Self-use (auto-consumo, Peak shift (turno di picco), Battery priority (priorità batteria), il sistema non alimenterà la rete.

#### 1.5 Dimensioni

1-2

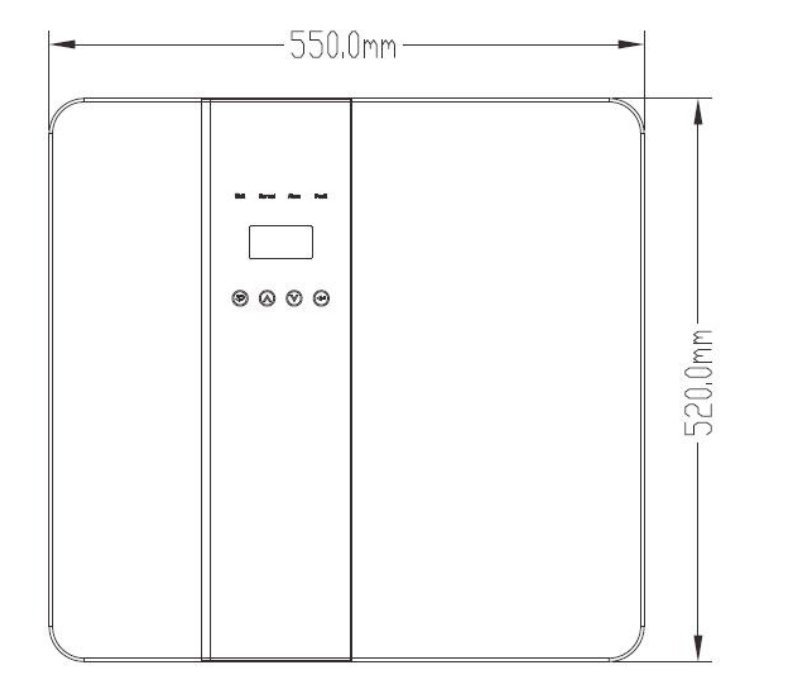

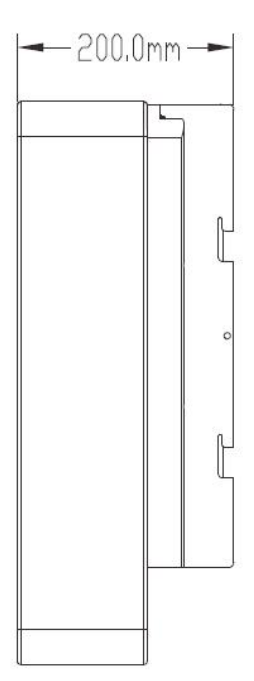

### 2. Definizione dell'interfaccia e dati tecnici

2.1 Definizione dell'interfaccia

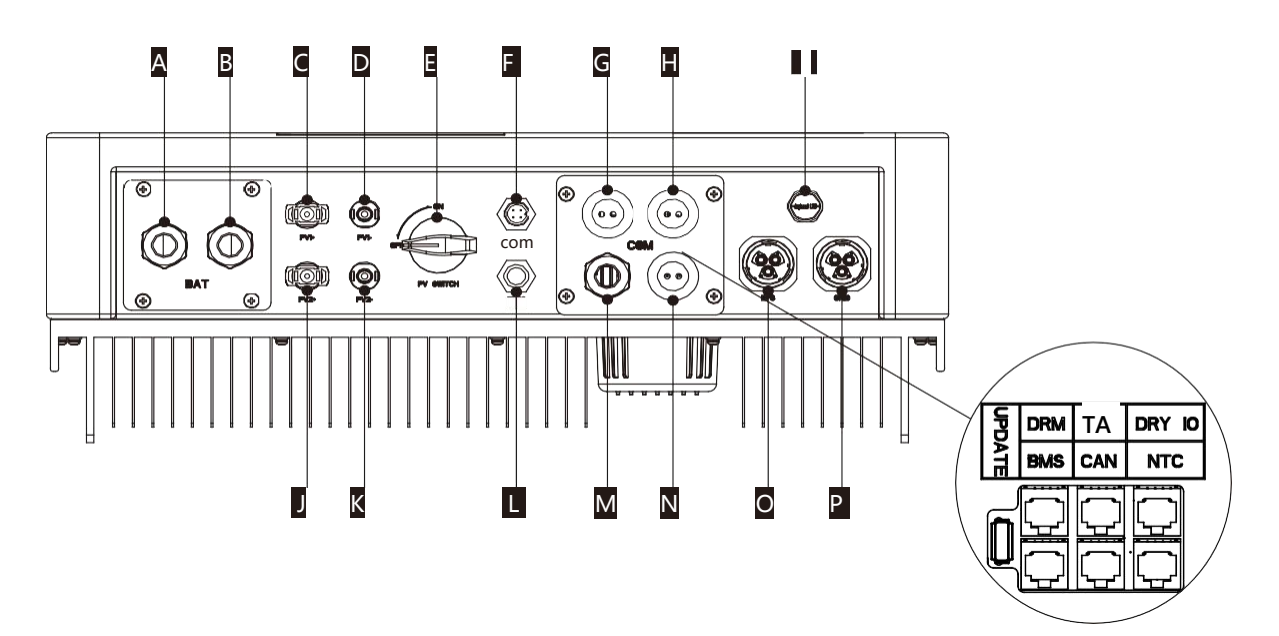

| Oggetto | Descrizione                   |
|---------|-------------------------------|
| A/B     | Batteria +/Batteria -         |
| C/D     | PV1+/PV1-                     |
| J/K     | PV2+/PV2-                     |
| E       | Interruttore CC               |
| F       | Porta WiFi per WiFi esterno   |
| L       | Porta riservata               |
| G       | DRM/BMS                       |
| А       | Corrente di rete / DRY IO     |
| М       | Porta USB per l'aggiornamento |
| Ν       | POWER CAN /LEAD-NTC           |
| Ι       | Valvola di pressione          |
| 0       | Uscita EPS                    |
| Р       | Uscita rete                   |

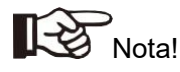

1.Porta di aggiornamento: per gli aggiornamenti in loco.

2. Porta BMS: comunicazione BMS per batterie al litio.

3.Porta TA: per la rete esterna lato TA per il rilevamento delle dimensioni della corrente.4. Porta DRM, porta CAN, porta NTC e porta DRY IO: porta riservata, temporaneamente non disponibile.

### 2.2 Dati tecnici

| Modello                                                    | BR3KTL-RL1 BD3K6TL-RL1              |           | BD4KTL-RL1 BD4K6TL-RL1 |           | BD5KTL-RL1 | BD6KTL-RL1 |  |  |
|------------------------------------------------------------|-------------------------------------|-----------|------------------------|-----------|------------|------------|--|--|
|                                                            | Ingresso CC                         |           |                        |           |            |            |  |  |
| Potenza massima CC raccomandata [W]                        | 4600 4600                           |           | 6000                   | 6000      | 7000       | 7000       |  |  |
| Tensione massima CC [V]                                    | 550                                 | 550       | 550                    | 550       | 550        | 550        |  |  |
| Tensione di esercizio CC nominale [V]                      | 360                                 | 360       | 360                    | 360       | 360        | 360        |  |  |
| Gamma di tensione MPPT [V]                                 | 125-500                             | 125-500   | 125-500                | 125-500   | 125-500    | 125-500    |  |  |
| Gamma di tensione MPPT a pieno carico [V]                  | 150-500                             | 150-500   | 170-500                | 170-500   | 220-500    | 220-500    |  |  |
| Corrente massima di entrata [A]                            | 14/14                               | 14/14     | 14/14                  | 14/14     | 14/14      | 14/14      |  |  |
| Corrente massima di cortocircuito [A])                     | 17,5/17,5                           | 17,5/17,5 | 17,5/17,5              | 17,5/17,5 | 17,5/17,5  | 17,5/17,5  |  |  |
| Tensione di ingresso all'avvio [V]                         | 125                                 | 125       | 125                    | 125       | 125        | 125        |  |  |
| N. di inseguitori MPP                                      | 2                                   | 2         | 2                      | 2         | 2          | 2          |  |  |
| Stringhe per inseguitori MPP                               | 1                                   | 1         | 1                      | 1         | 1          | 1          |  |  |
| Massima corrente di ritorno dell'inverter al<br>generatore | 0                                   | 0         | 0                      | 0         | 0          | 0          |  |  |
| Disgiuntore CC                                             |                                     | 1         | /                      | 1         | 1          | 1          |  |  |
|                                                            |                                     |           | Uscita CA              |           |            |            |  |  |
| Potenza CA nominale [VA]                                   | 3000                                | 3680      | 4000                   | 4600      | 5000       | 6000       |  |  |
| Potenza massima apparente [VA]                             | 3000                                | 3680      | 4000                   | 4600      | 5000       | 6000       |  |  |
| Tensione nominale di rete (gamma) [V]                      |                                     | 2         | 30 (da 176 a 270       | )         | •          | •          |  |  |
| Frequenza nominale di rete [Hz]                            |                                     |           | 50/60                  |           |            |            |  |  |
| Corrente CA nominale [A]                                   | 13                                  | 16        | 17,4                   | 20        | 21,7       | 26         |  |  |
| Corrente CA massima [A]                                    | 13                                  | 16        | 17,4                   | 20        | 21,7       | 26         |  |  |
| Fattore di sfasamento                                      |                                     | 0,99      | induttiva. 0,99 ca     | pacitiva  | •          | •          |  |  |
| Distorsione armonica totale (THDI)                         |                                     |           | <2%                    |           |            |            |  |  |
| Controllo del carico                                       |                                     |           | opziona                | le        |            |            |  |  |
|                                                            | 1                                   | 1         | Ingresso CA            |           | 1          | 1          |  |  |
| Potenza CA nominale [VA]                                   | 3000                                | 3680      | 4000                   | 4600      | 5000       | 6000       |  |  |
| Tensione nominale di rete (gamma) [V]                      |                                     | 23        | 30 (da 176 a 270)      | )         |            |            |  |  |
| Frequenza nominale di rete [Hz]                            |                                     |           |                        |           |            |            |  |  |
| Corrente CA nominale [A]                                   | 13                                  | 16        | 17,4                   | 20        | 21,7       | 26         |  |  |
| Corrente CA massima [A]                                    | 13                                  | 16        | 17,4                   | 20        | 21,7       | 26         |  |  |
| Fattore di sfasamento                                      | da 0,99 induttiva a 0,99 capacitiva |           |                        |           |            |            |  |  |
| Corrente di spunto CA                                      | 35                                  | 35        | 35                     | 35        | 35         | 35         |  |  |
|                                                            | I                                   |           | Uscita EPS             |           | I          | I          |  |  |
| Potenza nominale EPS [VA]                                  | 3000                                | 3680      | 4000                   | 4600      | 5000       | 6000       |  |  |
| Potenza massima EPS [VA]                                   | 3000                                | 3680      | 4000                   | 4600      | 5000       | 6000       |  |  |
| Tensione nominale EPS, frequenza                           | 10                                  | 230       | 0 VCA, 50/60 Hz        |           | 04.7       |            |  |  |
|                                                            | 13                                  | 16        | 17,4                   | 20        | 21,7       | 26         |  |  |
| Corrente massima EPS [A]                                   | 13                                  | 16        | 17,4                   | 20        | 21,7       | 26         |  |  |
| Distorsione armonica totale (THDy)                         |                                     |           | <20 ms                 |           |            |            |  |  |
|                                                            |                                     |           | <2%                    |           |            |            |  |  |
| Compatibile con il generatore                              |                                     | 21        | Si                     | vito)     |            |            |  |  |
|                                                            |                                     | 51        | Deremetri delle        |           |            |            |  |  |
| Tina di kattaria                                           |                                     | Det       |                        |           |            |            |  |  |
| Tipo di batteria                                           |                                     | Bai       | tteria al litio/Piomi  |           |            |            |  |  |
| Gamma di tensione della batteria [V]                       | 40-58                               |           |                        |           |            |            |  |  |
| Tensione della batteria consigliata [V]                    |                                     |           | 48                     |           |            |            |  |  |
|                                                            |                                     |           | 40                     |           |            |            |  |  |
| Tensione massima di carica [V]                             |                                     |           | 58                     |           |            |            |  |  |
| Tensione massima di protezione [V]                         |                                     |           | 59                     |           |            |            |  |  |
| Corrente massima di carica/Corrente di                     | 95/62,5 95/76,6                     |           | 95/83,3                | 95/95,8   | 95/104,2   | 95/110     |  |  |
| Corrente di picco/corrente di scarica [A]                  | 05/62 5 05/76 6                     |           | 95/83 3                | 95/95 8   | 95/104.2   | 95/110     |  |  |
| Interfaccia di comunicazione                               | 95/76,6                             |           | N/RS485/\\/\ift/L      | N/DRM     | 00/104,2   | 50/110     |  |  |
| Protezione d'inversione del collegamento                   |                                     | CAI       | <u></u>                |           |            |            |  |  |
|                                                            |                                     |           | Efficienzo             |           |            |            |  |  |
| Efficienza MPPT                                            |                                     |           |                        |           |            |            |  |  |
| Efficienza euro                                            |                                     |           | 33,370<br>070/         |           |            |            |  |  |
| May efficienza                                             |                                     |           | 91%                    |           |            |            |  |  |
| Max. efficienza della carica della batteria                |                                     |           | 97,0%                  |           |            |            |  |  |
| Massima efficienza di scarica della batteria               | 95%                                 |           |                        |           |            |            |  |  |

Nota: Se si seleziona lo standard di rete nazionale sudafricano, la potenza di rete è di soli 4,6 kW!

### 2.3 Dati di base

|                                                                | BD3KTL-RL1             | BD4KTL-RL1         | BD5KTL-RL1 |  |  |
|----------------------------------------------------------------|------------------------|--------------------|------------|--|--|
| Modello                                                        | BD3K6TL-RL1            | BD4K6TL-RL1        | BD6KTL-RL1 |  |  |
| Dimensioni [L×A×P] (mm)                                        |                        | 550*520*200        |            |  |  |
| Dimensioni dell'imballaggio [L/P/A] (mm)                       |                        | 680*660*330        |            |  |  |
| Peso netto [kg]                                                |                        | 25                 |            |  |  |
| Peso netto [kg]                                                |                        | 31                 |            |  |  |
| Installazione                                                  |                        | modularizzazione   |            |  |  |
| Gamma di temperatura operativa[°C]                             |                        | -25- +60 (riduzior | ne a 45)   |  |  |
| Temperatura di stoccaggio [°C]                                 | -25~+60                |                    |            |  |  |
| Umidità relativa dell'ambiente di<br>immagazzinaggio/esercizio | 4%~100% (condensa)     |                    |            |  |  |
| Altitudine [m]                                                 | <2000                  |                    |            |  |  |
| Protezione dall'ingresso                                       | IP65 (per uso esterno) |                    |            |  |  |
| Classe di protezione                                           |                        | I                  |            |  |  |
| Consumo di potenza notturno                                    |                        | <3 W               |            |  |  |
| Categoria di sovratensione                                     |                        | Ш(RETE), П(FV,     | batteria)  |  |  |
| Grado di inquinamento                                          |                        | II                 |            |  |  |
| raffreddamento                                                 |                        | Naturale           |            |  |  |
| Livello di rumore                                              | <40 dB                 |                    |            |  |  |
| Topologia inverter                                             | non isolato            |                    |            |  |  |
| Metodo attivo anti-isolamento                                  | Variazione di potenza  |                    |            |  |  |
| Interfaccia di comunicazione                                   |                        | CAN/RS485/WIfI/L   | AN/DRM     |  |  |

### 2.4 Sicurezza e protezione

| Protezione e sicurezza                                |        |
|-------------------------------------------------------|--------|
| Protezione da sotto/sovratensione                     | Sľ     |
| Protezione di isolamento CC                           | Sľ     |
| Monitoraggio della protezione contro i guasti a terra | Sľ     |
| Protezione della rete                                 | Sľ     |
| Monitoraggio dell'iniezione CC                        | SI'    |
| Monitoraggio della corrente di ritorno                | Sľ     |
| Rilevamento corrente residua                          | Sľ     |
| Protezione anti-isolamento                            | SI'    |
| Protezione da sovraccarico                            | Sľ     |
| Protezione da surriscaldamento                        | Sľ     |
| Corrente massima di guasto in uscita                  | 55 A   |
| Sovracorrente massima di uscita                       | 28,7 A |

### 3. Installazione

#### 3.1 Controllo dei danni fisici

Assicurarsi che l'inverter sia in buone condizioni. In caso di danni visibili, come ad esempio crepe, contattare immediatamente il rivenditore.

#### 3.2 Lista dei componenti

Aprire la confezione ed estrarre il prodotto, controllando prima gli accessori. La bolla di accompagnamento del carico è riportato di seguito.

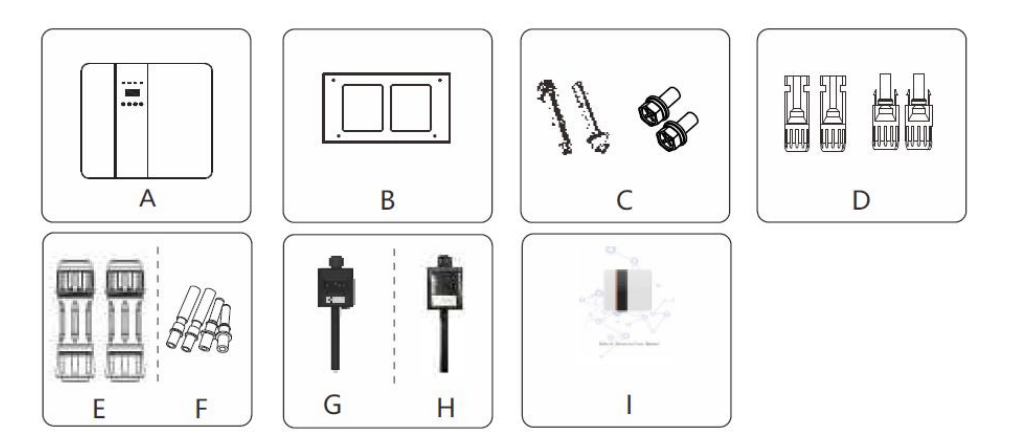

| Oggetto | Descrizione                                    |
|---------|------------------------------------------------|
| А       | Inverter                                       |
| В       | Staffa                                         |
| С       | Viti ad espansione e viti a testa troncoconica |
| D       | Connettori FV (2*positivi, 2*negativi)         |
| E       | Terminale CA                                   |
| F       | Connettori FV (2*positivi, 2*negativi)         |
| G       | Modulo WIFI (opzionale)                        |
| Н       | Modulo GPRS (opzionale)                        |
| I       | Manuale d'uso                                  |

#### 3.3 Strumenti necessari per l'installazione.

Strumenti per l'installazione: pinze a crimpare per il morsetto e RJ 45, cacciavite, chiave manuale, ecc.

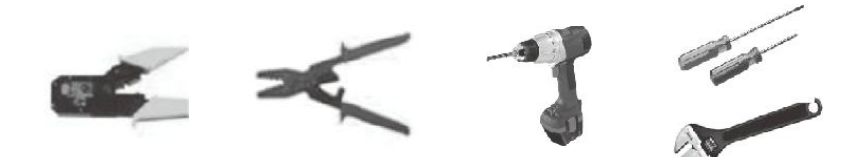

#### 3.4 Montaggio

> Ingombro in pianta

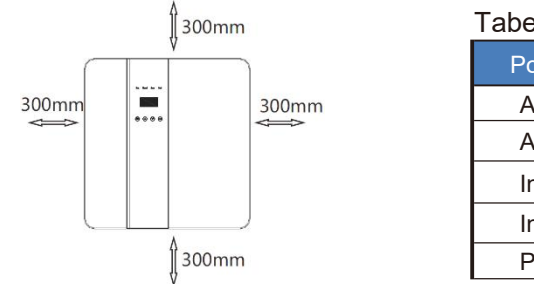

| anolla | Indom     | nro ir | n nianta  |
|--------|-----------|--------|-----------|
| abella | IIIUUUIII | ם טוט  | i Dialita |
|        |           |        |           |

| Posizione       | Dimensioni minime |
|-----------------|-------------------|
| A sinistra      | 300 mm            |
| A destra        | 300 mm            |
| In alto         | 300 mm            |
| In basso        | 300 mm            |
| Parte anteriore | 300 mm            |

Passaggio 1: Avvitare la staffa alla parete

- 1.1 Posizionare la staffa sulla parete e segnare la posizione dei 4 fori.
- 1.2 Praticare i fori con il trapano, assicurandosi che siano sufficientemente profondi (almeno 60 mm) per sostenere l'inverter.
- 1.3 Installare i tubi di espansione nei fori e serrarli. Quindi installare la staffa a parete con le viti ad espansione.

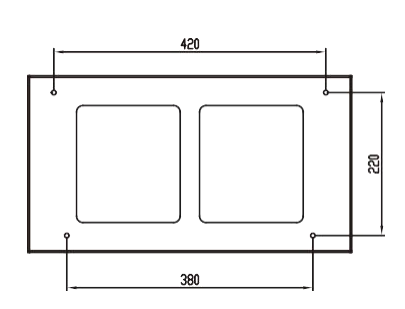

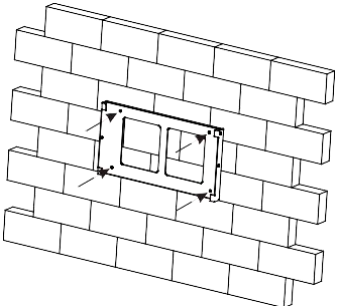

Passaggio 1

Passaggio 2: Posizionare l'inverter sulla staffa a parete tenendo la maniglia sul lato.

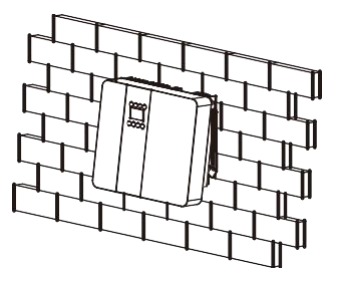

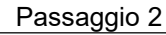

Passaggio 3: Stringere le viti di fissaggio su entrambi i lati dell'inverter.

Passaggio 4: Se necessario, il cliente può installare un blocco antifurto sul fondo sinistro dell'inverter.

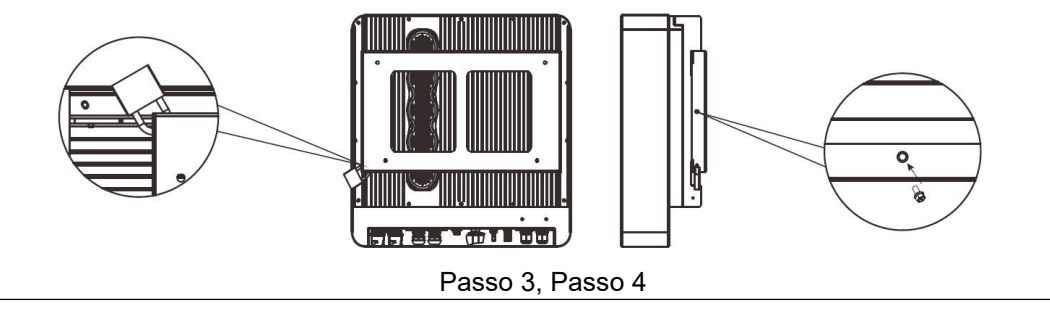

## 4. Collegamenti elettrici

> Schema di collegamento elettrico

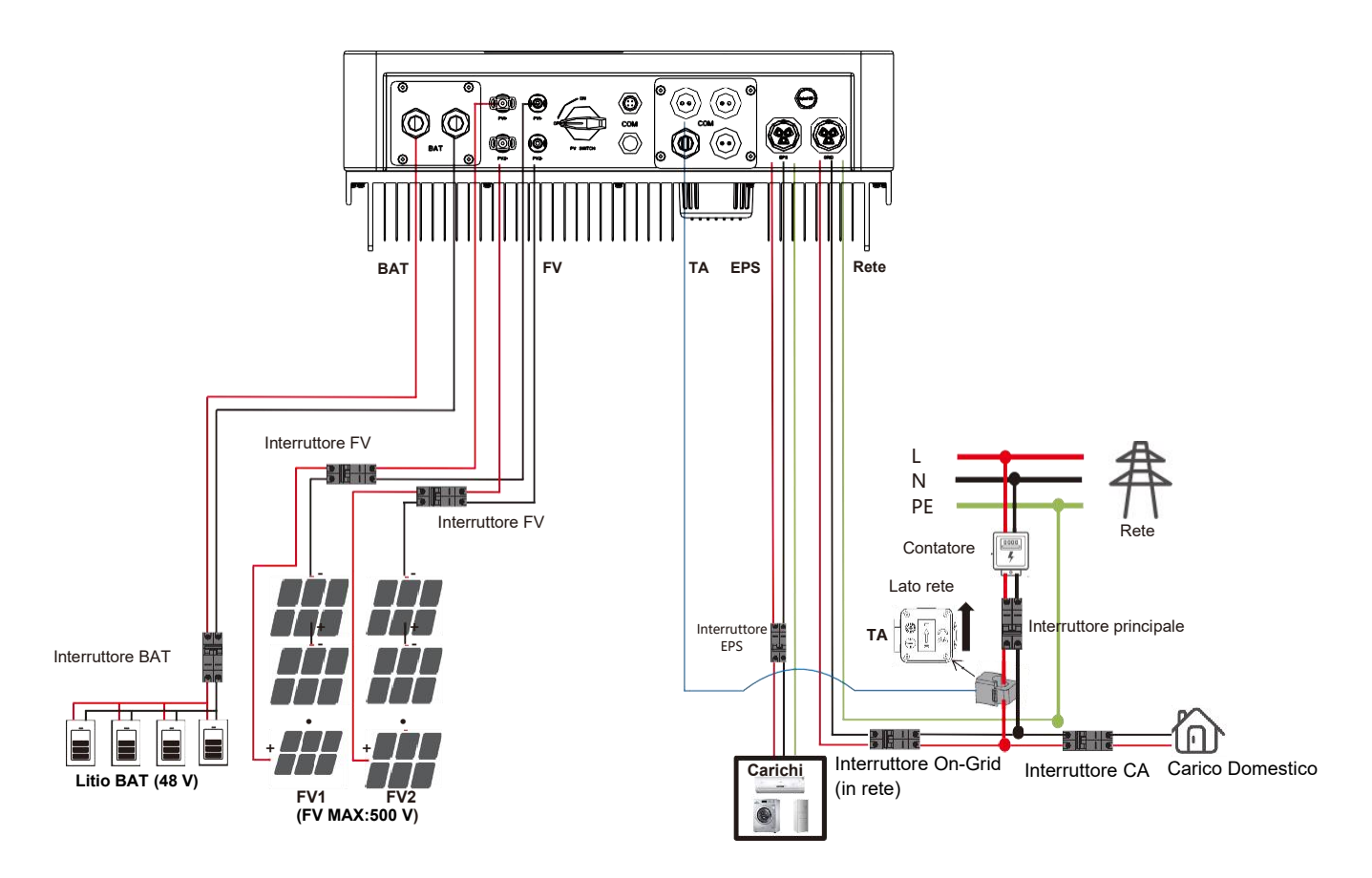

4.1 Collegamento alla rete e collegamento EPS

Gli inverter ibridi sono progettati per reti monofase. La tensione è di 220/230/240 V, la frequenza è di 50/60 Hz. Altre richieste tecniche devono essere conformi ai requisiti della rete pubblica locale.

| Modello            | BD3KTL-RL1 | BD3K6TL-RL1 | BD4KTL-RL1 | BD4K6TL-RL1 | BD5KTL-RL1 | BD6KTL-RL1 |  |
|--------------------|------------|-------------|------------|-------------|------------|------------|--|
| Cavo               |            | 10-12 AWG   |            | 10 AWG      |            |            |  |
| Micro-interruttore |            | 20 A        |            | 32 A        |            |            |  |

Tabella 1 Cavo e micro-interruttore consigliati

Il micro-interruttore deve essere installato tra l'inverter e la rete; qualsiasi carico non deve essere collegato direttamente all'inverter.

Passaggio 1. Controllare la tensione di rete.

- 1.1 Controllare la tensione di rete e confrontarla con la gamma di tensione ammissibile (si prega di fare riferimento ai dati tecnici).
- 1.2 Disconnettere il circuito stampato da tutte le fasi e assicurarlo contro una nuova connessione.

Passaggio 2. Rimuovere il coperchio impermeabile dalla porta sull'inverter.

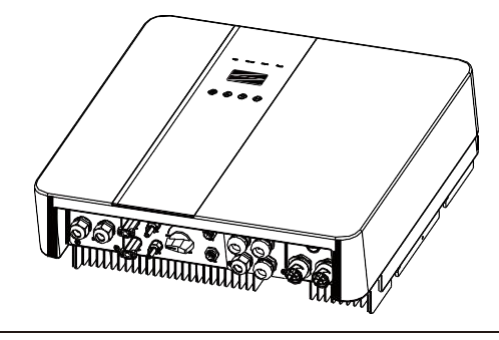

Passaggio 3. Realizzazione del cablaggio CA ed EPS.

- 3.1 Scegliere il cavo appropriato (dimensioni del cavo: fare riferimento alla Tabella 1).
- 3.2 Riservare circa 60 mm di sezione del materiale del conduttore e rimuovere 10 mm di isolamento dall'estremità del filo.
- 3.3 Separare il cappuccio della vite di aggancio del terminale CA dalla parte dell'alloggiamento, inserire i fili spelati nel terminale CA e stringere le viti con una chiave esagonale.
- 3.4 Serrare il cappuccio della vite di aggancio e la parte dell'alloggiamento del terminale CA.

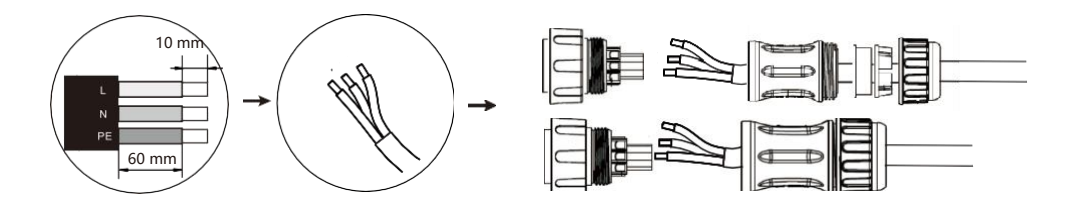

Passaggio 4. Collegare il connettore CA alla porta di RETE dell'inverter e stringere il tappo a vite. Collegare il connettore LOAD (carico) alla porta EPS dell'inverter e stringere il tappo a vite.

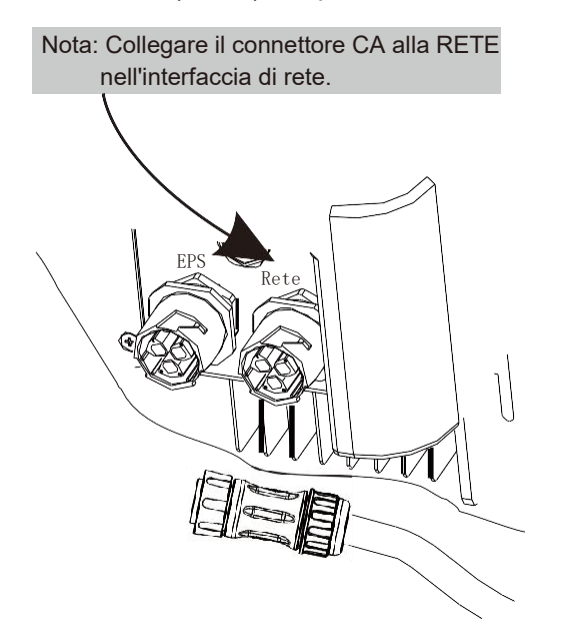

Nota: Dopo aver collegato le linee di rete, collegare il TA alle linee L, puntando verso il lato della rete.

#### 4.2 Collegamento FV

Gli inverter ibridi possono essere collegati in serie con moduli FV a 2 stringhe per 3 kW, 3,6 kW, 4 kW, 4,6 kW, 5 kW e 6 kW.

Scegliere moduli FV con funzioni eccellenti e qualità affidabile. La tensione a circuito aperto dei gruppi di moduli collegati in serie deve essere inferiore alla tensione massima di ingresso CC; la tensione di esercizio deve essere conforme alla gamma di tensione MPPT.

| Modello                       | BD3KTL-RL1 | BD3K6TL-RL1 | BD4KTL-RL1 | BD4K6TL-RL1 | BD5KTL-RL1 | BD6KTL-RL1 |  |  |
|-------------------------------|------------|-------------|------------|-------------|------------|------------|--|--|
| Tensione massima<br>CC (V)    | 550        |             |            |             |            |            |  |  |
| Gamma di tensione<br>MPPT (V) | 125-500    |             |            |             |            |            |  |  |

#### Limitazione della tensione CC massima

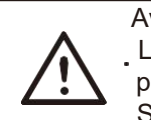

Avvertenza! La tensione dei moduli FV è molto elevata e raggiunge già una gamma di tensione pericolosa; rispettare le norme di sicurezza elettrica durante il collegamento. Si prega di non eseguire la messa del FV positiva o negativa!

Fasi di collegamento:

Passaggio 1. Controllare il modulo FV per verificare che sia in stato di circuito aperto e che le porte PV+ e PV- della stringa FV siano corrette.

Passaggio 2. Separazione del connettore CC.

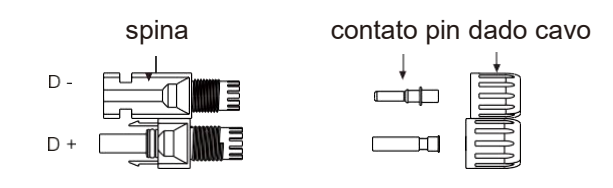

Passaggio 3. Cablaggio.

<sup>3.1</sup> Scegliere il filo da 12 AWG da collegare al terminale stampato a freddo.

3.2 Rimuovere 10 mm di isolamento dall'estremità del filo.

<sup>3.3</sup> Inserire l'isolamento nel contatto pin e utilizzare una pinza a crimpare per serrarlo.

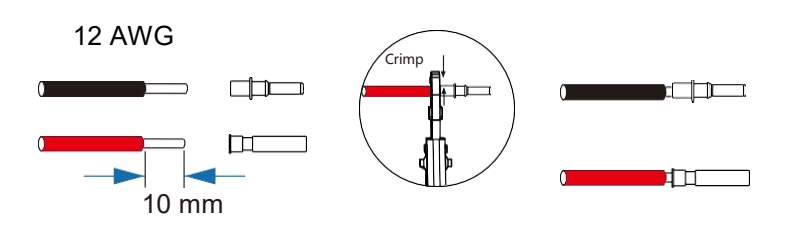

Passaggio 4. Inserire il contatto pin attraverso il dado del cavo per assemblarlo nella parte posteriore del connettore maschio o femmina.

Quando si sente un "clic", il gruppo contatti pin è inserito correttamente.

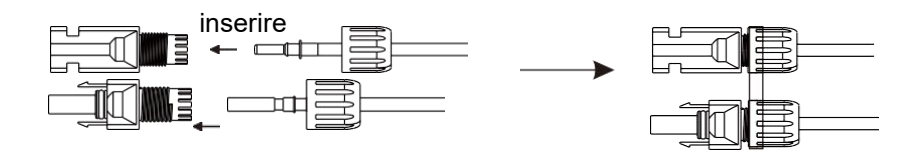

Passaggio 5. Inserire il connettore FV nel connettore FV corrispondente sull'inverter.

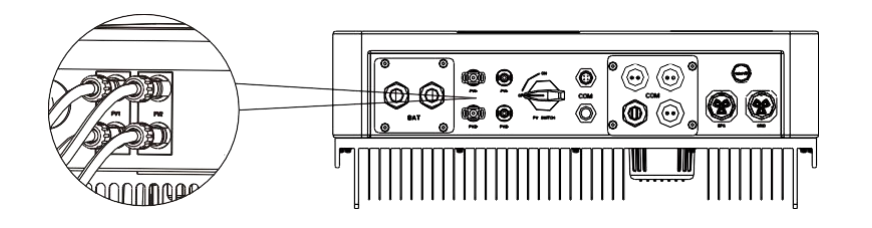

#### 4.3 Collegamento alla batteria

- > Nota
- 1.Prima di scegliere la batteria, tenere presente che la tensione massima della batteria non può superare i 59 V e la tensione nominale della batteria non può superare i 48 V; inoltre, la comunicazione della batteria deve essere compatibile con l'inverter ibrido.
- 2.Prima di collegare la batteria, installare un interruttore CC non polare (125 A) per assicurarsi che l'inverter possa essere disconnesso in modo sicuro durante la manutenzione.
- 3. Il cavo di collegamento tra la batteria e l'inverter deve essere di almeno 4 AWG.
- 4.La comunicazione con la batteria può funzionare solo se il BMS della batteria è compatibile con l'inverter.
- 5. Per sostituire la batteria, è necessario spegnere tutti gli interruttori e scollegare la linea di comunicazione del sistema.
- 6.Tutti i cablaggi e le operazioni di cui sopra devono essere eseguiti dopo che l'intera macchina è stata spenta e necessitano di personale professionale per essere completati.
- > Fasi di collegamento elettrico:

Passaggio 1. Scegliere il filo da 4 AWG e spelare il cavo fino a 15 mm.

Passaggio 2. Selezionare due terminali O con apertura M6.

Passaggio 3. Inserire la linea di spelatura nel terminale O e fissarla con una pinza a crimpare.

Passaggio 1, 2, 3.

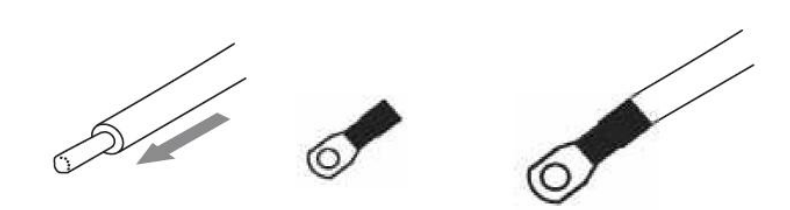

Passaggio 4. Rimuovere la piastra di copertura impermeabile.

Passaggio 5. Smontare il connettore impermeabile e far passare il cavo attraverso il connettore impermeabile.

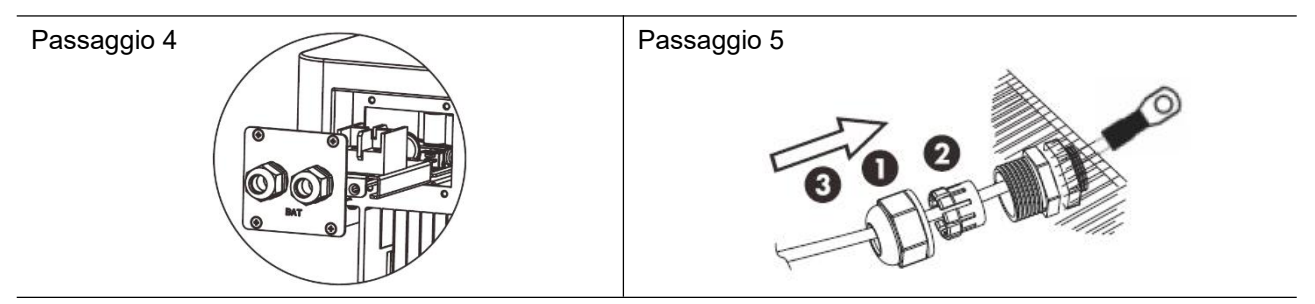

Passaggio 6. Collegare il cavo al terminale dell'inverter. Passaggio 7. Assemblare i connettori impermeabili e la piastra di copertura impermeabile.

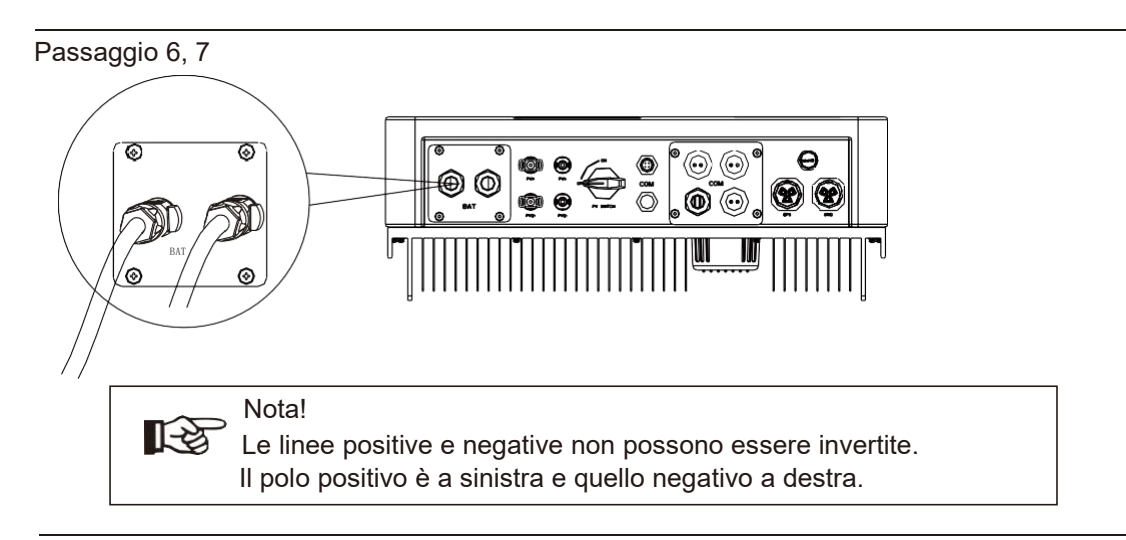

#### 4.4 Definizione interfaccia di comunicazione

#### Definizione BMS PIN

L'interfaccia di comunicazione tra l'inverter e la batteria è RS485 o CAN con un connettore RJ45. La sequenza di cablaggio della testa di cristallo è conforme allo standard 568B: arancione bianco, arancione, verde bianco, blu, blu bianco, verde, marrone bianco e marrone.

| 18 |       |             |   |   |   |          |          |     |          |          |
|----|-------|-------------|---|---|---|----------|----------|-----|----------|----------|
|    |       | PIN         | 1 | 2 | 3 | 4        | 5        | 6   | 7        | 8        |
|    | CAN   | Definizione | Х | Х | Х | BMS_CANH | BMS_CANL | Х   | Х        | Х        |
|    | Rs485 | Definizione | Х | Х | Х | Х        | Х        | GND | BMS_485A | BMS_485B |
|    |       |             |   |   |   |          |          |     |          |          |

#### Definizione DRY\_IO (PIN RJ45)

Interfaccia riservata ai contatti a secco dell'inverter.

| 1    | 2    | 3    | 4    | 5    | 6    | 7    | 8    |
|------|------|------|------|------|------|------|------|
| COM1 | NO 1 | NC 1 | DI 1 | DI 2 | COM2 | NO 2 | NC 2 |

#### Collegamento DRM

Il DRM è fornito per supportare diverse modalità di risposta alla domanda emettendo i segnali di controllo indicati di seguito.

Nota: Attualmente è disponibile solo il PIN6 (DRM0), mentre altre funzioni PIN sono in fase di sviluppo.

| 18 | 1      | 2      | 3      | 4      | 5   | 6    | 7   | 8   |
|----|--------|--------|--------|--------|-----|------|-----|-----|
|    | DRM1/5 | DRM2/6 | DRM3/7 | DRM4/8 | +5V | DRM0 | GND | GND |

#### 4.5 Connessione WiFi e GPRS (opzionale)

L'inverter dispone di una porta Wi-Fi che può raccogliere i dati dall'inverter e trasmetterli al sito web di monitoraggio tramite Wi-Fi.

Passaggio 1. Collegare il WI-FI alla porta COM nella parte inferiore dell'inverter.

Passaggio 2. Stabilire il collegamento tra l'inverter e il router.

Passaggio 3. Creare un account utente online. (Per maggiori dettagli, si prega di consultare il manuale utente WiFi).

> Diagramma

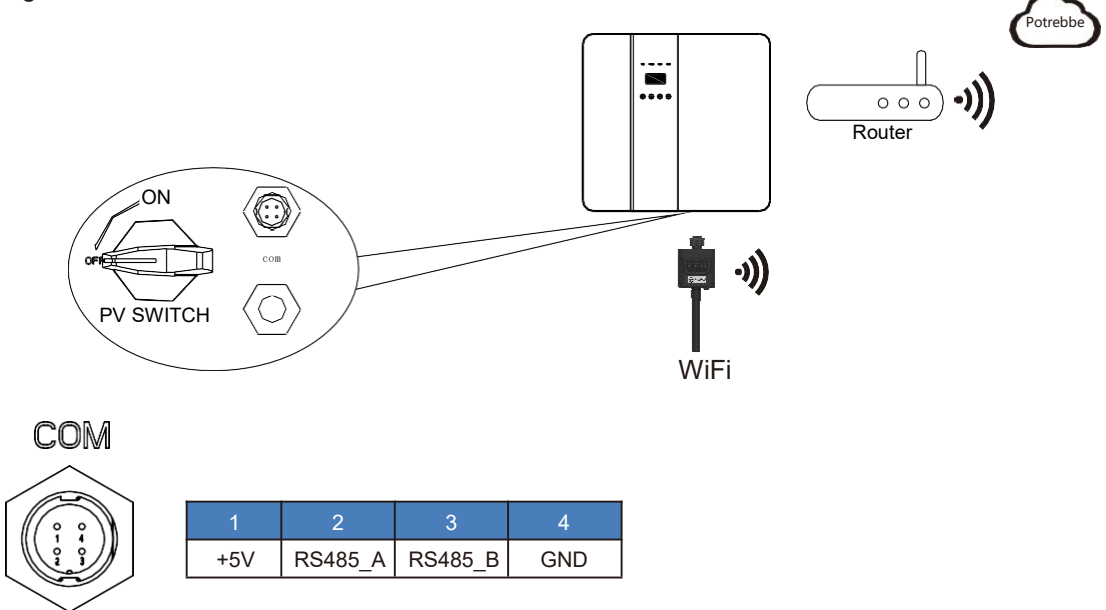

> Collegamento GPRS:

L'interfaccia di connessione GPRS è coerente con l'interfaccia WIFI. Per informazioni dettagliate sulla connessione, consultare il manuale utente GPRS.

> Diagramma

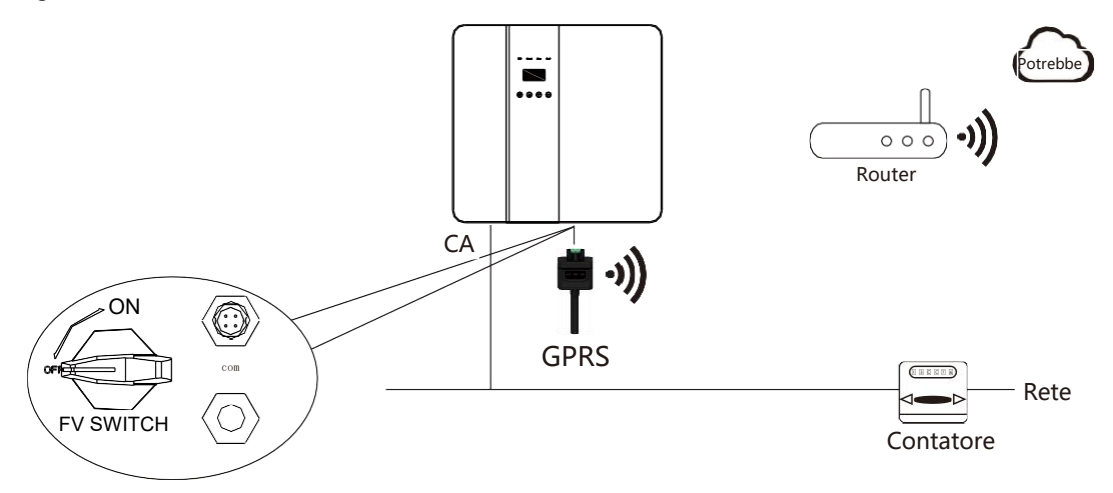

## 5. Interfaccia LCD e impostazione

5.1 Pannello di controllo

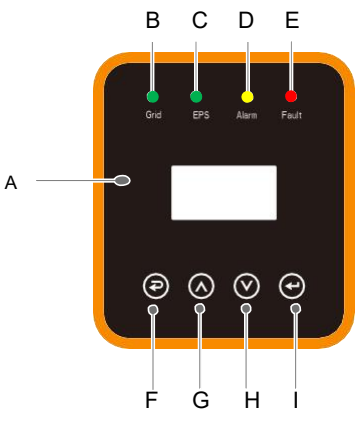

| Oggetto | Nome              | Descrizione                                                                                                    |
|---------|-------------------|----------------------------------------------------------------------------------------------------|
| А       | Schermo LCD       | Visualizza le informazioni dell'inverter.                                                                                    |
| В       |                   | Illuminato in verde: L'inverter è in modalità In-Grid (in rete).<br>OFF: L'inverter non è in modalità In-Grid (in rete).     |
| С       | Indicatore LED    | Illuminato in verde: L'inverter è in modalità Off-Grid (fuori rete).<br>OFF: L'inverter è in modalità Off-Grid (fuori rete). |
| D       |                   | Illuminato in giallo: L'inverter è in avvertenza.<br>OFF: L'inverter non è in Warning (Avvertenza)                           |
| E       |                   | Illuminato in rosso: L'inverter è in stato di guasto.<br>OFF: L'inverter non presenta errori.                                |
| F       | Pulsante funzione | Esc: ritorno dall'interfaccia o dalla funzione corrente.                                                                     |
| G       |                   | Su: sposta il cursore verso l'alto o aumenta il valore.                                                                      |
| Н       |                   | Giù: sposta il cursore verso il basso o diminuisce il valore.                                                                |
| I       |                   | Invio: Confermare la selezione.                                                                                              |

### 5.2 Istruzioni per l'indicatore LED

|                       | Rete (verde) | EPS (verde) | Allarme (giallo) | Guasto (rosso) |
|-----------------------|--------------|-------------|------------------|----------------|
| Inizializzazione      | OFF          | OFF         | OFF              | OFF            |
| Stand-by              | OFF          | OFF         | OFF              | OFF            |
| Modalità in rete      | ON           | OFF         | OFF              | OFF            |
| Off-grid (fuori rete) | OFF          | ON          | OFF              | OFF            |
| Bypass della rete     | OFF          | ON          | ON               | OFF            |
| Fault (guasto)        | OFF          | OFF         | OFF              | ON             |

#### 1. USO DOMESTICO 1. MODALITÀ OPERATIVA 2. TURNO DI PICCO 2. ABILITA EPS 3. PRIORITÀ BATTERIA 3. RISVEGLIO BAT 4. CONTROLLO REMOTO 1. IMPOSTAZIONE SIS 5. RITARDO DI AVVIO 1. INDIPENDENTE 2. PARALLELO (modalità Test) 6. INGRESSO FV 3. TA (modalità Test) 7. ANTI-INVERSIONE 1. ALIMENTAZIONE CC 1. TIPO BAT 2. PIOMBO ACIDO 2. PROF-SCAR 3. Litio-48V 2. IMPOSTAZIONE BAT 3. CORR-CAR 1. RS485 4. COM BATT 2. CAN 1. FATTORE DI POTENZA 1. MODALITÀ DI REAZIONE 3. STD RETE 2. POTENZA DI REAZIONE 4. IMPOSTAZIONE DI 2. ALIMENTAZIONE DI RETE 3. QU ONDA ESECUZIONE 3. POTENZA DI SCARICO 5. 485 INTERROGA 4. VCA-MIN 4. QP ONDA 1. CONFIGURAZIONE 5. VCA-MAX 6. FCA-MIN 7. FCA-MAX 1. 2400 bps 6. REQUENZA-BAUD 2. 4800 bps 3.9600 bps 1. Cinese 7. LINGUA 2. INGLESE 8. RETROILLUMINAZIONE 9. DATA/ORA 10. CANCELLA REG 11. PASSWORD 12. MANUTENZIONE 13. RESET DI FABBRICA 14. AUTO TEST (certificazione italiana) 1. STAT ORA 2. TEMPI CONN 1. MODULO INV 3. POTENZA PICCO 2. MODULO SN 4. E-OGGI 3. STATISTICA 2. INTERROGA 3. FIRMWARE 5. E-MESE 4. REGISTRA 6. E-ANNO

#### 5.3 Istruzioni per l'uso delle tre modalità

7. E-TOTALE

Ad esempio, prima di selezionare la modalità, è possibile impostarla in base alla rete elettrica locale, alla modalità di ingresso FV e al tipo di batteria.

Rete elettrica:

|               |                                                | Premere il                                                   |                                                    | Selezionare 1:<br>Configurazione<br>Premere il tasto l | Enter                                                                                        |
|---------------|------------------------------------------------|--------------------------------------------------------------|----------------------------------------------------|--------------------------------------------------------|----------------------------------------------------------------------------------------------|
|               | Interfaccia di<br>visualizzazione<br>circolare | tasto Esc                                                    | Utente                                             | (Invio)                                                | Inserire la password                                                                         |
|               |                                                |                                                              |                                                    | Password prec<br>Premere il tast<br>(SU/GIÙ) Rego      | definita 00000<br>to UP/DOWN<br>olare la figura.                                             |
|               | Interfaccia di<br>visualizzazione<br>circolare | Premere il tasto<br>Enter (invio)                            | Scegliere in base<br>alla rete elettrica<br>locale | Premere il tast<br>Enter (invio)                       | to 3:STD RETE                                                                                |
| Modalità ingi | esso FV:                                       |                                                              |                                                    |                                                        |                                                                                              |
|               | Impostazione                                   | Inserire la<br>password<br>Premere il tasto<br>Enter (invio) | 1: IMPOSTAZIONE SIS                                | Premere il tasto<br>Enter (invio)                      | 6 INGRESSO FV                                                                                |
|               |                                                |                                                              |                                                    | Premere il tasto                                       | Enter (invio)                                                                                |
| Daramatri da  | lle betterier                                  |                                                              |                                                    | Se                                                     | elezionare la modalità<br>ingresso FV, premere<br>Enter (Invio) per<br>confermare            |
| Parametri de  | na pallena.                                    |                                                              |                                                    |                                                        |                                                                                              |
|               | Impostazione P<br>E                            | nserire la<br>bassword<br>remere il tasto<br>nter (invio)    | Pre<br>Ent<br>1:TIPO BAT                           | emere il tasto<br>ter (invio)                          | Impostare il tipo di batteria<br>corrispondente, premere<br>Enter (Invio) per<br>confermare. |

#### 5.4 Interfaccia LCD

#### 5.4.1 Error information

| Interfaccia         | Descrizione                                                                                                    |
|---------------------|----------------------------------------------------------------------------------------------------|
|                     | l numeri rappresentano i codici di errore e il testo le                                                                                                    |
|                     | informazioni sull'errore. Fare riferimento al capitolo 9 per i                                                                                                    |
| 02: Bat scollegata: | contenuti specifici.                                                                                                    |
| 27: Manc. Com. BMS  | NOTA: Quando nell'angolo superiore destro dello schermo è presente un simbolo di blocco di, non è possibile girare la pagina; per sbloccarla è necessario premere prima il tasto Enter (invio). |

#### 5.4.2 Impostazione sistema1

| Interfaccia    | Descrizione                                                        |
|----------------|--------------------------------------------------------------------|
|                | Stato: Impostazione della modalità operative dell'intero inverter. |
| SISTEMA1       | Incluso: USO DOMESTICO, TURNO DI PICCO e PRIORITÀ                  |
| STATO: USO     | BATTERIA.                                                          |
| DOMESTICO      | Fare riferimento al capitolo 3,3 per i contenuti specifici.        |
| RETE: US-CA FV | Standard di rete: visualizza lo standard di rete effettivamente    |
| I/P: PARALLELO | impostato.                                                         |
|                | Modalità ingresso FV: il valore visualizzato è il valore di        |
|                | impostazione del tipo di ingresso FV. Incluso: INDIPENDENTE,       |
|                | PARALLELO, TA. Le impostazioni e le spiegazioni sono riportate     |
|                | nella sezione 5.5.4.6.                                             |

#### 5.4.3 Impostazione sistema2

| Interfaccia                                                   | Descrizione                                                                                                    |
|---------------------------------------------------------------|----------------------------------------------------------------------------------------------------|
| SYSTEMA2<br>Com BMS: CAN<br>Anti-inversione: DISA<br>DOD: 80% | Com BMS: Modalità di comunicazione del sistema di gestione<br>della batteria. Incluso: CAN, RS485.<br>Anti-inversione: Indica se l'inverter non è autorizzato a generare<br>elettricità per la rete. Incluso: DISABILITA,ABILITA<br>DOD: Profondità di scarica della batteria. Quando la scarica della<br>batteria gunera il parametra DOD. l'inverter genera un ellarme di |
|                                                               | bassa tensione o sottotensione e la batteria smette di scaricarsi.                                                                                                    |

#### 5.4.4 Impostazione sistema3

| Interfaccia                   | Descrizione                                                            |
|-------------------------------|------------------------------------------------------------------------|
|                               | ABILITA EPS: Quando la rete e il FV sono spenti, abilita la batteria   |
| SYSTEMA3<br>ABILITA EPS: ABIL | a fornire energia al carico; l'opzione predefinita è Enable (Abilita). |

#### 5.4.5 Interfaccia di visualizzazione dell'ingresso PV

| Interfaccia  |           |  | Descrizione                                                    |
|--------------|-----------|--|----------------------------------------------------------------|
|              |           |  | Tensione in tempo reale dell'ingresso PV1, corrente e potenza. |
| FV1 INGRESSO |           |  |                                                                |
| TENS:        | 300 V     |  |                                                                |
| CORR:        | 10,00 A   |  |                                                                |
| ALIMENTAZION | E: 3000 W |  |                                                                |
|              |           |  |                                                                |

#### 5.4.6 Interfaccia di visualizzazione dell'ingresso PV2

| Inte                                    | erfaccia                                  | Descrizione                                                    |
|-----------------------------------------|-------------------------------------------|----------------------------------------------------------------|
| FV2 ING<br>TENS:<br>CORR:<br>ALIMENTAZI | GRESSO<br>300 V<br>10,00 A<br>ONE: 3000 W | Tensione in tempo reale dell'ingresso PV2, corrente e potenza. |
| ALIMENTAZI                              | 10,00 A<br>0NE: 3000 W                    |                                                                |

#### 5.4.7 Interfaccia di ingresso CC

| Interfaccia    | Descrizione                                                     |
|----------------|-----------------------------------------------------------------|
| TENSIONE CC    | BUS: tensione in tempo reale del condensatore di bus            |
| BUS: 384 V     | dell'inverter.                                                  |
| CorrDisp: 0 mA | CorrDisp: corrente di dispersione in tempo reale dell'inverter. |

#### 5.4.8 Interfaccia batteria

| Interfaccia             |         | Descrizione                                                                                                    |
|-------------------------|---------|----------------------------------------------------------------------------------------------------|
| BATTERIA<br>TENS: 300 V |         | Tensione della batteria in tempo reale.<br>Corrente della batteria in tempo reale.<br>STA: stato della batteria. |
| CORR:                   | 10,00 A | D: indica che la batteria può scaricarsi (Dal BMS)                                                               |
| STA: C E                | ) F     | F : la batteria richiede una carica forzata (Dal BMS)                                                            |

#### 5.4.9 Interfaccia corrente batteria

| Interfaccia |        | Descrizione                                             |
|-------------|--------|---------------------------------------------------------|
|             |        | TIPO: Tipo di batteria: (batteria al piombo, al litio)  |
| INFO BA     | TTERIA | TEMP: temperatura della batteria.                       |
| TIPO:       | Lithio | SOC: percentuale della capacità della batteria dal BMS. |
| TEMP:       | 26°C   |                                                         |
| SOC:        | 30%    |                                                         |
|             |        |                                                         |

#### 5.4.10 Interfaccia corrente batteria

|   | Interfaccia    |       | Descrizione                                                                  |
|---|----------------|-------|------------------------------------------------------------------------------|
|   | PARAM BMS TENS |       | TENS CAR: Tensione di carica batteria<br>CARICA: Corrente di carica batteria |
|   | CAR:           | 0,0 V | SCARICA: Corrente di scarica batteria.                                       |
|   | CARICA:        | 50 A  |                                                                              |
|   | SCARICA:       | 50 A  |                                                                              |
| ľ |                |       |                                                                              |

#### 5.4.11 Collegamento alla rete

| Interfaccia |           | Descrizione                               |
|-------------|-----------|-------------------------------------------|
|             | ICH accia | Descrizione                               |
| DETE        |           | TENS: Tensione della rete in tempo reale  |
|             |           | CORR: corrente in tempo reale TA          |
| TENS:       | 0,0 V     | EPEO: fraguenza in tempo reale della rete |
| CORR:       | 0,00 A    |                                           |
| FREQ:       | 0.00 Hz   |                                           |
|             | - ,       |                                           |
|             |           |                                           |

#### 5.4.12 INV:

| Interfaccia |         | Descrizione                                                            |
|-------------|---------|------------------------------------------------------------------------|
| INV         |         | TENS: Tensione INV in tempo reale.<br>CORR: corrente in tempo reale TA |
| TENS:       | 0,0 V   | FREQ: Frequenza INV in tempo reale.                                    |
| CORR:       | 0,00 A  |                                                                        |
| FREQ:       | 0,00 Hz |                                                                        |
|             |         |                                                                        |

#### 5.4.13 CARICO

| Interfaccia  | Descrizione                                                                   |
|--------------|-------------------------------------------------------------------------------|
| CARICO       | TENS: Tensione CARICO in tempo reale.<br>CORR: Corrente CARICO in tempo reale |
| TENS: 0,0 V  | PERCENT: Percentuale CARICO in tempo reale                                    |
| CORR: 0,00 A |                                                                               |
| PERCENT: 0%  |                                                                               |
|              |                                                                               |

#### 5.4.14 ALIMENTAZIONE

| Interfaccia |         | Descrizione         |
|-------------|---------|---------------------|
|             |         | INV: Potenza INV.   |
| ALIMEN      | TAZIONE | Rete: Potenza rete. |
| INV:        | 0,0 W   |                     |
| Rete:       | 0,0 W   |                     |
|             |         |                     |

#### 5.4.15 ALIMENTAZIONE

| Interfaccia   |  | Descrizione                                          |
|---------------|--|------------------------------------------------------|
| ALIMENTAZIONE |  | FV I/P: alimentazione FV.<br>CARICO: Potenza CARICO. |
| PV I/P: 0 W   |  | BAT: Potenza BAT.                                    |
| CARICO: 0 W   |  |                                                      |
| BAT: 0 W      |  |                                                      |
|               |  |                                                      |

#### 5.4.16 Temperatura

| Interfaccia                                                                              | Descrizione                                                                                                  |
|------------------------------------------------------------------------------------------|----------------------------------------------------------------------------------------------------|
| TEMPERATURA         INVER:       0°C         CC/CC:       0°C         INTERNO:       0°C | INVER: Temperatura INV.<br>CC/CC: Temperatura CCCC.<br>INTERNO: Temperatura ambiente interna della macchina. |

#### 5.4.17 Stato

| Interfaccia                                             | Descrizione                                                                                                    |
|---------------------------------------------------------|----------------------------------------------------------------------------------------------------|
| STATO<br>SIS: STANDBY<br>INV: STANDBY<br>CC/CC: STANDBY | Informazioni sul sistema: Visualizzazione di informazioni complete<br>sullo stato della macchina, tra cui: inizializzazione, standby,<br>collegamento alla rete FV, collegamento alla rete della batteria,<br>alimentazione ibrida, guasto, assistenza, autocontrollo, fuori-rete,<br>rete, INV a PFC, abilitazione alla carica, abilitazione alla scarica,<br>abilitazione alla carica forzata, ecc.<br>INV: visualizza le informazioni sullo stato dell'inverter.<br>CC/CC: visualizza le informazioni sullo stato di carica e scarica |

#### 5.5 Impostazioni

#### 5.5.1 Stato

| Interfaccia                                               | Descrizione                                                                                                    |
|-----------------------------------------------------------|----------------------------------------------------------------------------------------------------|
| Utente<br>1:CONFIGURAZIONE<br>2:INTERROGA<br>3:STATISTICA | CONFIGURAZIONE: Premere Enter (Invio) per accedere<br>all'interfaccia delle impostazioni utente.<br>INTERROGA: interroga il modello dell'inverter, il numero di serie e<br>la versione del software.<br>STATISTICA: visualizza le statistiche di funzionamento della |
|                                                           | macchina.                                                                                                    |

#### 5.5.2 Password IMPOSTATA

| Interfaccia                 | Descrizione                                                                                                    |
|-----------------------------|----------------------------------------------------------------------------------------------------|
| PASSWORD<br>INGRESSO: XXXXX | Inserire la password richiesta per l'impostazione. La password<br>predefinita è "00000".<br>Premere i tasti Up o Down (Su o Giù) per regolare il numero,<br>premere il tasto Enter (Invio) per spostare il cursore in avanti e<br>premere il tasto Esc per spostare il cursore indietro. |

### 5.5.3 Configurazione

| Interfaccia                                                                                                    | Descrizione                                                                                                    |
|----------------------------------------------------------------------------------------------------|----------------------------------------------------------------------------------------------------|
| CONFIGURAZIONE<br>I:IMPOSTAZIONE SIS<br>2:IMPOSTAZIONE BAT<br>3:STD RETE<br>4:IMPOSTAZIONE DI<br>ESECUZIONE<br>5:485 INDIRIZZO<br>6:FREQUENZA BAUD<br>7:LINGUA<br>8:RETROILLUMINAZIONE<br>9:DATA/ORA<br>10:CANCELLA REG<br>11:PASSWORD<br>12:MANUTENZIONE<br>13:RESET DI FABBRICA | Questa interfaccia è utilizzata per varie opzioni di richiesta di<br>informazioni.<br>Premere il pulsante Up/Down (Su/Giù) per effettuare la selezione<br>corrispondente.<br>Premere il pulsante Enter (Invio) per accedere al menu<br>selezionato.<br>Premere il tasto ESC per tornare all'interfaccia utente.<br>In totale sono disponibili 13 opzioni. |

#### 5.5.4 Impostazione del sistema

#### 5.5.4.1 Impostazione del sistema

| Interfaccia                                                                                                    | Descrizione                                                                                                    |
|----------------------------------------------------------------------------------------------------|----------------------------------------------------------------------------------------------------|
| IMPOSTAZIONE SIS<br>→ 1: MODALITÀ<br>OPERATIVA<br>2: ABILITA EPS<br>3: RISVEGLIO BAT<br>4: CONTROLLO<br>REMOTO<br>5: RITARDO DI AVVIO<br>6: INGRESSO FV<br>7: Anti-inversione | Questa interfaccia è utilizzata per accedere alle informazioni sul<br>sistema.<br>Premere il pulsante Up/Down (Su/Giù) per spostare le opzioni<br>corrispondenti.<br>Premere Enter (Invio) per accedere al menu selezionato.<br>Premere il pulsante ESC per tornare all'interfaccia di impostazione.<br>In totale sono disponibili 7 opzioni. |

#### 5.5.4.1.1 Modalità operativa

#### 5.5.4.1.2 Tempo di lavoro del turno di picco

| Interfaccia           | Descrizione                                                                                                    |
|-----------------------|----------------------------------------------------------------------------------------------------|
| Modalità operativa    | Questa interfaccia viene utilizzata per selezionare la modalità                                                                                                    |
| 1:USO DOMESTICO       | Premere il pulsante "ESC" per tornare all'interfaccia di                                                                                                    |
| →2:TURNO DI PICCO     | impostazione. (Fare riferimento a 3.3).                                                                                                    |
| 3:PRIORITÀ BATTERIA   | Selezionando la modalità Peak Clipping and Valley Flling                                                                                                    |
|                       | (Riduzione picchi e Riempimento valli), è necessario impostare                                                                                                    |
| TEMPO LAVORO          | anche il tempo di carica e di scarica.                                                                                                    |
| →1:ORA 1              | È possibile impostare tre periodi di carica e scarica.                                                                                                    |
| 2:ORA 2               | Quando si imposta l'ora, assicurarsi che l'ora dell'inverter sia quella                                                                                                    |
| 3:ORA 3               | locale.                                                                                                    |
|                       | Questo parametro è impostato per un giorno. Se l'orario specificato                                                                                                    |
| INIZIO CARICA1 00:00  | è in conflitto, viene utilizzato il primo come orario principale. Se i tre                                                                                                    |
| FINE CARICA1 00:02    | intervalli di tempo non sono in conflitto, i tre intervalli di tempo                                                                                                    |
| INIZIO SCARICA1 00:03 |                                                                                                    |
| FINE SCARICA1 23:59   | Questa interfaccia viene utilizzata per regolare l'orario di                                                                                                    |
|                       | spostamento dei picchi di carico.<br>Premere il pulsante Up/Down (Su/Giù) per spostare le opzioni<br>corrispondenti.<br>Premere Enter (Invio) per accedere al menu selezionato.<br>Premere il tasto Esc per tornare all'interfaccia delle modalità<br>operative. |

#### 5.5.4.2 Abilita EPS

| Interfaccia                                | Descrizione                                                                                                    |
|--------------------------------------------|----------------------------------------------------------------------------------------------------|
| ABILITA EPS<br>1:DISABILITA<br>→ 2:ABILITA | Quando la rete e il FV sono spenti, abilita la batteria a fornire<br>energia al carico; l'opzione predefinita è Enable (Abilita). |

#### 5.5.4.3 Wake-up della batteria

| Interfaccia                                   | Descrizione                                                                                                    |
|-----------------------------------------------|----------------------------------------------------------------------------------------------------|
| ABIL RISVEGLIO<br>→ 1:DISABILITA<br>2:ABILITA | Quando la batteria è scarica e il relè della batteria è stato<br>scollegato, l'inverter invia istruzioni al relè di aspirazione forzata<br>della batteria da parte del BMS e l'inverter si carica.<br>L'opzione predefinita è disabilitata. (Supporto parziale per le<br>batterie)<br>Se si desidera utilizzare questa funzione, consultare la marca di<br>batteria supportata dal rivenditore. Utilizzare questa funzione solo<br>quando la batteria è troppo scarica. |

#### 5.5.4.4 CONTROLLO DA REMOTO

| Interfaccia      | Descrizione                                                                                                    |
|------------------|----------------------------------------------------------------------------------------------------|
| CONTROLLO REMOTO | Controllo remoto dell'inverter acceso o spento. (Supporto<br>successivo)<br>L'opzione predefinita è disabilitata. |

#### 5.5.4.5 RITARDO DI AVVIO

| Interfaccia                                    | Descrizione                                                           |
|------------------------------------------------|-----------------------------------------------------------------------|
| RITARDO DI AVVIO<br>INGRESSO: 60<br>UNITÀ: SEC | Il valore di ingresso varia da 20 a 300, a seconda dei vari standard. |

#### 5.5.4.6 Modalità ingresso FV:

| Interfaccia                                                | Descrizione                                                                                                    |
|------------------------------------------------------------|----------------------------------------------------------------------------------------------------|
| MODALITÀ INGRESSO<br>1.INDIPENDENTE<br>2.PARALLELO<br>3.TA | Configurazione della modalità di ingresso FV.<br>INDIPENDENTE: le impostazioni predefinite<br>PARALLELO: questa funzione è solo per uso di prova, non per uso<br>da parte del cliente.<br>TA: questa funzione è solo per uso di prova, non per uso da parte<br>del cliente.<br>L'impostazione predefinita di fabbrica è Indipendente, quando<br>l'ingresso parallelo è impostato sulla modalità Independent<br>(Indipendente), la potenza FV sarà sbilanciata. |

#### 5.5.4.7 Anti-inversione

| Interfaccia     | Descrizione                                                                                                    |
|-----------------|----------------------------------------------------------------------------------------------------|
| Anti-inversione | Anti-inversione: consente all'inverter di non generare elettricità verso<br>la rete.<br>L'opzione predefinita è disabilitata. Significa che l'inverter è<br>autorizzato a generare elettricità verso la rete. |

#### 5.5.5 IMPOSTAZIONE BAT 5.5.5.1 IMPOSTAZIONE BAT

| Interfaccia              | Descrizione                                                                                                    |
|--------------------------|----------------------------------------------------------------------------------------------------|
| IMPOSTAZIONE BAT         | Questa interfaccia è utilizzata per selezionare i parametri della<br>batteria.<br>Premere il pulsante Up/Down (Su/Giù) per spostare le opzioni    |
| 2.PROF-SCAR              | corrispondenti;                                                                                                    |
| 3.CORR-CAR<br>4.COM BATT | Premere il pulsante Enter (Invio) per accedere al menu selezionato;<br>Premere il pulsante "ESC" per accedere all'interfaccia di<br>impostazione. |

#### 5.5.5.1.1 TIPO BAT

| Interfaccia Descrizione                                                                                                    |                |
|----------------------------------------------------------------------------------------------------|----------------|
| TIPO BAT       Questa interfaccia serve a selezionare il tipo di batteria.         1.ALIMENTAZIONE CC       Premere il pulsante Up/Down (Su/Giù) per spostare le opzioni corrispondenti;         2.PIOMBO-ACIDO       Premere il pulsante Enter (Invio) per accedere al menu selezio Selezionare il pulsante di immissione LEAD-ACID (PIOMBO A per accedere all'interfaccia LEAD-ACID (PIOMBO ACIDO);         Impostare 1 per testare e disattivare l'impostazione. | nato.<br>CIDO) |

### 5.5.5.1.1.1 Parametri della batteria al piombo-acido

| Interfaccia                                                             | Descrizione                                                                                                    |
|-------------------------------------------------------------------------|----------------------------------------------------------------------------------------------------|
| PIOMBO-ACIDO<br>1.TENS-CAR<br>2.TENS FINE BAT<br>3:PST BAT<br>4:CAP BAT | <ul> <li>questa interfaccia è utilizzata per selezionare i parametri della<br/>batteria piombo-acido.</li> <li>Premere il pulsante Up/Down (Su/Giù) per spostare le opzioni<br/>corrispondenti;</li> <li>Premere il pulsante Enter (Invio) per accedere al menu selezionato;</li> <li>1. Tensione di carica</li> <li>2. Tensione finale BAT</li> </ul> |
| TENS-CAR<br>INPGRESSO: 135,0<br>UNITÀ: V                                | 3. Sovratensione BAT<br>Questa interfaccia è utilizzata per impostare la tensione di carica<br>della batteria al piombo. (Il valore di ingresso è compreso tra 135 e<br>600)                                                                                                    |

| Interfaccia                                  | Descrizione                                                                                                    |
|----------------------------------------------|----------------------------------------------------------------------------------------------------|
| TENS FINE BAT<br>INGRESSO: 108,0<br>UNITÀ: V | Questa interfaccia è utilizzata per impostare la tensione di scarica<br>della batteria al piombo. (Il valore di ingresso è compreso tra 108 e<br>600)<br>Tensione di interruzione della scarica, come raccomandato dal<br>produttore della batteria.                                                                                                    |
| PST BAT<br>INGRESSO: 141,0<br>UNITÀ: V       | Questa interfaccia è utilizzata per impostare la tensione di<br>protezione della carica della batteria al piombo. (Il valore di ingresso<br>è compreso tra 141 e 600)<br>Tensione di protezione della carica, come raccomandato dal<br>produttore della batteria.                                                                                              |
| CAP BAT<br>INGRESSO: 0450<br>UNITÀ: AH       | Questa interfaccia è utilizzata per impostare la capacità della<br>batteria al piombo. È correlata alla potenza di ingresso. (Il valore di<br>ingresso varia da 50 a 1000)<br>L'impostazione della capacità della batteria influisce sulla corrente<br>di carica massima; ad esempio, se si imposta 100 Ah, la corrente di<br>carica massima è 100 A*0,2=20 A. |

### 5.5.5.2 COM BATT

| Interfaccia                    | Descrizione                                                                                                    |
|--------------------------------|----------------------------------------------------------------------------------------------------|
| COM BATT<br>1.RS485<br>→ 2.CAN | Questa interfaccia è utilizzata per selezionare il tipo di<br>comunicazione BMS della batteria.<br>Premere il pulsante Up/Down (Su/Giù) per spostare le opzioni<br>corrispondenti;<br>Premere il pulsante Enter (Invio) per accedere al menu selezionato.<br>L'opzione predefinita è CAN. |

### 5.5.6 Standard di rete

#### 5.5.6.1 Std rete

| Interfaccia                                                                                                    |                                                                                                    | Descrizione                                                                                                    |
|----------------------------------------------------------------------------------------------------|----------------------------------------------------------------------------------------------------|----------------------------------------------------------------------------------------------------|
| Interfaccia           STD RETE           1.AU           2.AU (W)           3.NZ           4.UK           5.VDE           6.KR           7.PHI           8.CN           →           9.US-CA           10.JP           11.CUSTOM | Questa interfaccia serve<br>Premere il pulsante Up/E<br>corrispondenti;<br>Premere il pulsante Ente<br>1:AU(Australia)<br>3:NZ- Nuova Zelanda<br>5:VDE—Germania<br>7:PHI—Filippine<br>9:US-CA—America<br>11:PERSONALIZZA-defi | Descrizione<br>a selezionare lo standard di rete.<br>Down (Su/Giù) per spostare le opzioni<br>er (Invio) per accedere al menu selezionato.<br>2:AU-W—(Australia Occidentale)<br>4:UKRegno Unito<br>6:KR—Corea<br>8:CN—Cina<br>10:JP—Giappone<br>inito dall'utente |
| 11.00310M                                                                                                    |                                                                                                    |                                                                                                    |

### 5.5.7 IMPOSTAZIONE DI ESECUZIONE

#### 5.5.7.1 IMPOSTAZIONE DI ESECUZIONE

| Interfaccia                                                                                                    | Descrizione                                                                                                    |
|----------------------------------------------------------------------------------------------------|----------------------------------------------------------------------------------------------------|
| IMPOSTAZIONE DI<br>ESECUZIONE<br>1.MODALITÀ DI<br>→ REAZIONE<br>2.ALIMENTAZIONE DI<br>RETE<br>3.POTENZA DI SCARICO<br>4.ALIMENTAZIONE FV<br>5.VCA-MIN<br>6.VCA-MAX<br>7.FCA-MIN<br>8.FCA-MAX<br>9. RIF ATTIVO. | Questa interfaccia è utilizzata per selezionare le impostazioni di<br>esecuzione.<br>Premere il pulsante Up/Down (Su/Giù) per spostare le opzioni<br>corrispondenti;<br>Premere il pulsante Enter (Invio) per accedere al menu selezionato.<br>Impostazioni di fabbrica. Per le modifiche, consultare il distributore |

#### 5.5.7.2 MODALITÀ DI REAZIONE

| Interfaccia                                                                                     | Descrizione                                                                                                    |
|-------------------------------------------------------------------------------------------------|----------------------------------------------------------------------------------------------------|
| IMPOSTAZIONE DI ESECUZIONE                                                                      | Questa interfaccia viene utilizzata per selezionare la modalità di                                                |
| → 1.MODALITÀ DI REAZIONE                                                                        | reazione.                                                                                                    |
| 2.ALIMENTAZIONE DI RETE                                                                         | Premere il pulsante Up/Down (Su/Giù) per spostare le opzioni                                                      |
| 3.POTENZA DI SCARICO                                                                            | corrispondenti;                                                                                                   |
| MODALITÀ DI REAZIONE<br>1.FATTORE DI POTENZA<br>2.POTENZA DI REAZIONE<br>3.QU ONDA<br>4.QP ONDA | Premere il pulsante Enter (Invio) per accedere al menu selezionato.<br>QU ONDA (riservato)<br>QP ONDA (riservato) |
| Fattore di potenza                                                                              | Il valore di ingresso deve essere compreso tra L0,80 e L0,99 o                                                    |
| INGRESSO: C1.00                                                                                 | C0,8 e C1,00.                                                                                                    |
| POTENZA DI REAZIONE                                                                             | Il valore di ingresso dovrebbe essere compreso tra -60% e +60%,                                                   |
| INGRESSO: +00%                                                                                  | a seconda dello standard.                                                                                         |

#### 5.5.7.3 ALIMENTAZIONE DI RETE

| Interfaccia                    | Descrizione                                                   |
|--------------------------------|---------------------------------------------------------------|
| PERCENT RETE<br>INGRESSO: 100% | Il valore di ingresso è la percentuale di potenza della rete. |

#### 5.5.7.4 POTENZA DI SCARICO

| Interfaccia    | Descrizione                                                        |
|----------------|--------------------------------------------------------------------|
| PERCENT SCAR   | Il valore di ingresso è la percentuale di potenza di scarica della |
| INGRESSO: 100% | batteria.                                                          |

#### 5.5.7.5 alimentazione FV

| Interfaccia                  | Descrizione                                               |
|------------------------------|-----------------------------------------------------------|
| PERCENT FV<br>INGRESSO: 100% | Il valore di ingresso è la percentuale di potenza del FV. |

#### 5.5.7.6 VCA-MIN

| Interfaccia                                  | Descrizione                                                                                                    |
|----------------------------------------------|----------------------------------------------------------------------------------------------------|
| TENS RETE BASSA<br>INGRESSO: 150<br>UNITÀ: V | Il valore di ingresso della bassa tensione di rete.<br>Si verifica quando si sceglie la modalità di rete personalizzata. |

#### 5.5.7.7 VCA-MAX

| Interfaccia                                 | Descrizione                                                                                                    |
|---------------------------------------------|----------------------------------------------------------------------------------------------------|
| TENS RETE ALTA<br>INGRESSO: 280<br>UNITÀ: V | Il valore di ingresso dell'alta tensione di rete.<br>Si verifica quando si sceglie la modalità di rete personalizzata. |

#### 5.5.7.8 FCA-MIN

| Interfaccia                                     | Descrizione                                                                                                    |
|-------------------------------------------------|----------------------------------------------------------------------------------------------------|
| FREQ RETE BASSA<br>INPGRESSO: 57,0<br>UNITÀ: Hz | Il valore di ingresso della bassa frequenza di rete.<br>Si verifica quando si sceglie la modalità di rete personalizzata. |

#### 5.5.7.9 FCA-MAX

| Interfaccia                                   | Descrizione                                                                                                    |
|-----------------------------------------------|----------------------------------------------------------------------------------------------------|
| FREQ RETE ALTA<br>INGRESSO: 63,0<br>UNITÀ: Hz | Il valore di ingresso dell'alta frequenza di rete.<br>Si verifica quando si sceglie la modalità di rete personalizzata. |

#### 5.5.8.10 RIF. ATTIVO

| Interfaccia                                                                                                    | Descrizione                                                                                                    |
|----------------------------------------------------------------------------------------------------|----------------------------------------------------------------------------------------------------|
| Tipo ATTIVO<br>1.TENS-POT RIS<br>2.FREQ-POT RIS<br>3.TENS-PFC RIS<br>4.FREQ -PFC RIS<br>5.Riservato1<br>6.Riservato2<br>7.Riservato3<br>8.Riservato4 | Questa interfaccia è utilizzata per selezionare il riferimento attivo.<br>Premere il pulsante Up/Down (Su/Giù) per spostare le opzioni<br>corrispondenti;<br>Premere il pulsante Enter (Invio) per accedere al menu selezionato.<br>Ogni menu ha un'abilitazione o una disabilitazione, da impostare<br>quando necessario.<br>Tutti i valori predefiniti sono abilitati. |
|                                                                                                    |                                                                                                    |

## 5.5.8 Indirizzo 485

#### 5.5.8.1 Indirizzo 485

| Interfaccia                  | Descrizione                                                      |
|------------------------------|------------------------------------------------------------------|
| 485 INDIRIZZO<br>INGRESSO: 1 | Questa interfaccia è utilizzata per selezionare l'indirizzo 485. |

### 5.5.9 485 REQUENZA BAUD

#### 5.5.9.1 REQUENZA BAUD

| Interfaccia                                             | Descrizione                                                               |
|---------------------------------------------------------|---------------------------------------------------------------------------|
| SELEZIONARE<br>→ 1.2400 bps<br>2.4800 bps<br>3.9600 bps | Questa interfaccia è utilizzata per selezionare la frequenza baud<br>485. |

#### 5.5.10 LINGUA

#### 5.5.10.1 LINGUA

| Interfaccia                       | Descrizione                                           |
|-----------------------------------|-------------------------------------------------------|
| LINGUA<br>1.Cinese<br>→ 2.Inglese | Questa interfaccia consente di selezionare la lingua. |

#### 5.5.11 RETROILLUMINAZIONE 5.5.11.1 RETROILLUMINAZIONE

| Interfaccia                            | Descrizione                                                              |
|----------------------------------------|--------------------------------------------------------------------------|
| LUCE ORA<br>INGRESSO: 20<br>UNITÀ: SEC | Questa interfaccia è utilizzata per impostare il tempo di illuminazione. |

#### 5.5.12 DATA/ORA

#### 5.5.12.1 DATA/ORA

| Descrizione                                                    |
|----------------------------------------------------------------|
| Questa interfaccia è utilizzata per impostare la data e l'ora. |
|                                                                |
|                                                                |
|                                                                |

#### 5.5.13 CANCELLA REG

#### 5.5.13.1 Elimina cronologia

| Interfaccia                             | Descrizione                                                                       |
|-----------------------------------------|-----------------------------------------------------------------------------------|
| CANC REG<br>-> 1.CANCELLA<br>2.CONFERMA | Questa interfaccia è utilizzata per cancellare la cronologia delle<br>operazioni. |

#### 5.5.14 PASSWORD

#### 5.5.14.1 PASSWORD

| Interfaccia |       | Descrizione                                                |
|-------------|-------|------------------------------------------------------------|
| PASSWO      | RD    | Questa interfaccia è utilizzata per impostare la password. |
| VECCHIA:    | XXXXX |                                                            |
| NUOVA:      | XXXXX |                                                            |
| CONFERMA:   | XXXXX |                                                            |
|             |       |                                                            |

#### 5.5.15 MANUTENZIONE

#### 5.5.15.1 MANUTENZIONE

| Interfaccia                 | Descrizione                                                     |
|-----------------------------|-----------------------------------------------------------------|
| PASSWORD<br>INGRESSO: XXXXX | Questa interfaccia è utilizzata per accedere alla manutenzione. |

#### 5.5.16 RESET DI FABBRICA 5.5.16.1 RESET DI FABBRICA

| Interfaccia                                      | Descrizione                                               |
|--------------------------------------------------|-----------------------------------------------------------|
| RESET DI FABBRICA<br>-> 1.CANCELLA<br>2.CONFERMA | Questa interfaccia è utilizzata per resettare l'inverter. |

#### 5.6 INTERROGA

#### 5.6.1 INTERROGA

| Interfaccia                                                                          | Descrizione                                                                                                    |
|--------------------------------------------------------------------------------------|----------------------------------------------------------------------------------------------------|
| INTERROGA<br>→ 1.MODULO INV<br>2.MODULO SN<br>3.FIRMWARE<br>4.REGISTRA<br>5.DIAGNOSI | Premere il pulsante Up/Down (Su/Giù) per spostare le opzioni<br>corrispondenti;<br>Premere il pulsante Enter (Invio) per saltare al menu selezionato.<br>Premere il tasto ESC per tornare all'altra interfaccia. |

#### 5.6.1.1 MODULO INV

| Interfaccia     | Descrizione                                       |
|-----------------|---------------------------------------------------|
| Modello<br>12 K | Questa interfaccia mostra il modello di inverter. |

#### 5.6.2 MODULO SN

| S / N     Questa interfaccia mostra il modulo SN.       GUID: XXXXXXXX     XXXXXXXXXXXXX       SN:FXXXXXXXXXXX     SN:FXXXXXXXXXXXXXXXXXXXXXXXXXXXXXXXXXXXX |  |
|----------------------------------------------------------------------------------------------------|--|

#### 5.6.3 FIRMWARE

| Interfaccia                                | Descrizione                                         |
|--------------------------------------------|-----------------------------------------------------|
| FIRMWARE<br>ARM: V1.XX.XX<br>DSP: V1.XX.XX | Questa interfaccia mostra la versione del software. |

#### 5.6.4 REGISTRI DI ESECUZIONE

| Interfaccia                                         | Descrizione                                             |
|-----------------------------------------------------|---------------------------------------------------------|
| REG(01)<br>02: Disconnba<br>SU: 12-25 23:00<br>GIÙ: | Questa interfaccia mostra i registratori in esecuzione. |

#### 5.6.5 DIAGNOSI

| Interfaccia                                                 | Descrizione                  |
|-------------------------------------------------------------|------------------------------|
| DIAGNOSI<br>000000 000000<br>000000 000000<br>000000 000000 | Per uso interno in fabbrica. |

#### 5.7 STATISTICA

#### 5.7.1 STATISTICA

| Interfaccia               | Descrizione                                                      |  |  |
|---------------------------|------------------------------------------------------------------|--|--|
| STAT.                     | Questa interfaccia mostra le statistiche di funzionamento        |  |  |
| $\rightarrow$ 1.0RA STAT. | dell'inverter.                                                   |  |  |
| 2.TEMPI CONNE.            | 1. Statistiche sul funzionamento dell'inverter e sui tempi di    |  |  |
| 3.POTENZA PICCO           | collegamento alla rete.                                          |  |  |
| 4.E-OGGI                  | 2. Statistica dei tempi di collegamento alla rete dell'inverter. |  |  |
| 5.E-MESE                  | 3. Visualizza il picco di potenza nello storico e per il giorno. |  |  |
| 6.E-ANNO                  | 4. Visualizza le statistiche del giorno (kWH).                   |  |  |
| 7.E-TOTALE                | 5. Visualizza le statistiche del mese (kWH).                     |  |  |
|                           | 6. Visualizza le statistiche dell'anno (kWH).                    |  |  |
|                           | 7. Visualizza le statistiche dell'inverter (kWH).                |  |  |
|                           |                                                                  |  |  |

Nota: 1. E-OGGI/MESE/ANNO/TOTALE→INGRESSO→FV/RETE(Consumo)//BATD (scarica batteria)→OUTPUT→BATC(carica batteria)/RETE(generazione)/CNSUM(consumo carica).

2. Se l'inverter si spegne prima delle 24:00 di quel giorno, la statistica giornaliera non viene memorizzata.

### 5.8 Autotest veloce

| 1. CONFIGURAZIONE                         | Premere il pulsante Enter (Invio) e la<br>password predefinita 00000 |
|-------------------------------------------|----------------------------------------------------------------------|
| 14. AUTO TEST                             | Premere il pulsante Enter (Invio) per avviare                        |
| Testing 59.S1                             | _                                                                    |
|                                           | Attendere!                                                           |
| Test 59.S1 OK!                            |                                                                      |
|                                           | Attendere!                                                           |
| Testing 59.S2                             |                                                                      |
|                                           | Attendere!                                                           |
| Test 59.S2 OK!                            |                                                                      |
| Testing 27.81                             |                                                                      |
|                                           | Attendere!                                                           |
| Test 27.S1 OK!                            |                                                                      |
|                                           | Attendere!                                                           |
| Testing 27.S2                             | -                                                                    |
|                                           | Attendere!                                                           |
| Test 27.S2 OK!                            |                                                                      |
|                                           | Attendere!                                                           |
| Testing 81>S1                             |                                                                      |
|                                           | Attendere!                                                           |
| Test 81>S1 OK!                            |                                                                      |
| Tosting 81>S2                             |                                                                      |
| Testing 01-02                             | <br>Attendere!                                                       |
| Test 81>S2 OK!                            | -                                                                    |
|                                           | Attendere!                                                           |
| Testing 81 <s1< td=""><td></td></s1<>     |                                                                      |
|                                           | Attendere!                                                           |
| Test 81 <s1 ok!<="" td=""><td>_</td></s1> | _                                                                    |
|                                           | Attendere!                                                           |
| Testing 81 <s2< td=""><td>4</td></s2<>    | 4                                                                    |
| T+ 04 -000 OV/                            |                                                                      |
| Test 81<52 UK!                            | -                                                                    |
|                                           | Attendere!                                                           |
| Auto test OK!                             | 4                                                                    |
|                                           | Attendere!                                                           |
| 59.S1:228 V 902 ms                        |                                                                      |
|                                           | Premere il pulsante Up/Down (Su/Giù) per                             |
| 59.S2:229 V 204 ms                        |                                                                      |

|                       | Premere il pulsante Up/Down (Su/Giù) per                                               |
|-----------------------|----------------------------------------------------------------------------------------|
| 27.S1:228 V 408 ms    | siognare la pagina del risultati del lest                                              |
|                       | Premere il pulsante Up/Down (Su/Giù) per<br>sfogliare la pagina dei risultati del test |
| 27.S2:227 V 205 ms    |                                                                                        |
|                       | Premere il pulsante Up/Down (Su/Giù) per sfogliare la pagina dei risultati del test    |
| 81>.S1 49,9 Hz 103 ms |                                                                                        |
|                       | Premere il pulsante Up/Down (Su/Giù) per sfogliare la pagina dei risultati del test    |
| 81>.S2 49,9 Hz 107 ms |                                                                                        |
|                       | Premere il pulsante Up/Down (Su/Giù) per sfogliare la pagina dei risultati del test    |
| 81<.S1 50,0 Hz 105 ms |                                                                                        |
|                       | Premere il pulsante Up/Down (Su/Giù) per sfogliare la pagina dei risultati del test    |
| 81<.S2 50,1 Hz 107 ms |                                                                                        |

| Oggetto                                                   | Descrizione                  |  |
|-----------------------------------------------------------|------------------------------|--|
| 27.S1                                                     | Protezione da sottotensione  |  |
| 27.S2                                                     | Protezione da sottotensione  |  |
| 59.S1                                                     | Protezione sovratensione     |  |
| 59.S2                                                     | Protezione sovratensione     |  |
| 81 <s1< td=""><td>Protezione da sottofrequenza</td></s1<> | Protezione da sottofrequenza |  |
| 81 <s2< td=""><td>Protezione da sottofrequenza</td></s2<> | Protezione da sottofrequenza |  |
| 81>S1                                                     | Protezione da sovrafrequenza |  |
| 81>S2                                                     | Protezione da sovrafrequenza |  |

### 6. Diagnosi dei guasti e soluzioni

L'inverter è di facile manutenzione. Quando si verificano i seguenti problemi, fare riferimento alle soluzioni riportate di seguito e contattare il distributore locale se il problema rimane irrisolto. La tabella seguente elenca alcuni dei problemi di base che possono verificarsi durante il funzionamento effettivo e le relative soluzioni di base.

| Sommario       | Codice | Spiegazione                                                                                        | Soluzione                                                                                                    |
|----------------|--------|----------------------------------------------------------------------------------------------------|----------------------------------------------------------------------------------------------------|
| SovCorrScar    | 00     | Sovracorrente di scarica della<br>batteria. Quando la batteria è<br>carica, il carico è eccessivo. | <ol> <li>Non è necessario, attendere un minuto per il<br/>riavvio dell'inverter.</li> <li>Controllare se il carico è conforme alle<br/>specifiche.</li> <li>Disinserire tutta l'alimentazione e spegnere<br/>l'inverter; scollegare il carico e collegare l'inverter per<br/>riavviarlo, quindi controllare</li> </ol>                                                                                        |
| Sovraccarico   | 01     | La potenza del carico è<br>superiore alle altre potenze<br>(FV, BAT).                              | <ol> <li>Verificare se il carico è conforme alla potenza<br/>massima dell'inverter.</li> <li>Disinserire tutta l'alimentazione e spegnere<br/>l'inverter; scollegare il carico e inserire la spina per<br/>riavviare l'inverter, quindi verificare se il carico è in<br/>cortocircuito se il guasto è stato eliminato.</li> <li>Contattare il servizio clienti se l'avviso di errore<br/>continua.</li> </ol> |
| Disconn Bat    | 02     | Disconnessione della batteria.<br>(Tensione della batteria non<br>identificata)                    | <ol> <li>(1) Controllare se la batteria è collegata.</li> <li>(2) Controllare se la porta di cablaggio della<br/>batteria è aperta.</li> <li>(3) Contattare il servizio clienti se l'avviso di errore<br/>continua.</li> </ol>                                                                                                    |
| Sotto Tens Bat | 03     | Tensione della batteria<br>inferiore alla gamma normale.                                           | <ol> <li>(1) Controllare le impostazioni del sistema; in tal caso,<br/>spegnere e riavviare.</li> <li>(2) Controllare se la rete è spenta. In tal caso,<br/>attendere l'accensione della rete e l'inverter si<br/>caricherà automaticamente.</li> <li>(3) Contattare il servizio clienti se l'avviso di errore<br/>continua.</li> </ol>                                                                       |
| Cap batt bassa | 04     | Cap batt bassa                                                                                     | (1) Batteria bassa rispetto alla capacità<br>impostata. (SOC<100%-DOD)                                                                                                    |
| Sovratens Bat  | 05     | La tensione della batteria è<br>superiore alla tensione<br>massima dell'inverter.                  | <ul> <li>(1) Controllare le impostazioni del sistema; in tal caso, spegnere e riavviare.</li> <li>(2) Contattare il servizio clienti se l'avviso di errore continua.</li> </ul>                                                                                                    |

#### Tabella di diagnosi dei guasti

| Sovratens rete  | 06 |                                                                                      | <ul><li>(1) Controllare se la rete è anormale.</li><li>(2) Riavviare l'inverter e attendere che</li></ul>                                                                                                    |  |
|-----------------|----|--------------------------------------------------------------------------------------|----------------------------------------------------------------------------------------------------|--|
| Sovratens rete  | 07 | La tensione di rete è anormale                                                       | funzioni normalmente.<br>(3) Contattare il servizio clienti se l'avviso di errore<br>continua.                                                                                                    |  |
| Bassa Freq GFCI | 08 |                                                                                      | <ul> <li>(1) Controllare se la rete è anormale.</li> <li>(2) Riavviare l'inverter e attendere che</li> </ul>                                                                                                    |  |
| Bassa Freq GFCI | 09 | La frequenza di rete è anormale.                                                     | funzioni normalmente.<br>(3) Contattare il servizio clienti se l'avviso di errore<br>continua.                                                                                                    |  |
| GFCI sovra      | 10 | II GFCI dell'inverter supera lo<br>standard.                                         | <ol> <li>Verificare che la stringa FV non presenti<br/>fenomeni di messa a terra diretta o indiretta.</li> <li>Verificare che le periferiche dell'inverter non<br/>presentino dispersioni di corrente.</li> <li>Contattare il servizio clienti dell'inverter<br/>locale se il guasto non viene eliminato.</li> </ol> |  |
| Sottotens Bus   | 13 | La tensione del BUS è inferiore al<br>normale.                                       | <ol> <li>Controllare che l'impostazione della modalità di<br/>ingresso sia corretta.</li> <li>Riavviare l'inverter e attendere che<br/>funzioni normalmente.</li> <li>Contattare il servizio clienti se l'avviso di errore<br/>continua.</li> </ol>                                                                  |  |
| Sovratens Bus   | 14 | La tensione BUS supera il valore massimo.                                            | <ol> <li>Controllare che l'impostazione della modalità di<br/>ingresso sia corretta.</li> <li>Riavviare l'inverter e attendere che funzioni<br/>normalmente.</li> </ol>                                                                                                    |  |
| Sovracorr Inv   | 15 | La corrente dell'inverter supera il valore normale.                                  | (1) Riavviare l'inverter e attendere che funzioni normalmente.                                                                                                    |  |
| Sovracorr Car   | 16 | La corrente di carica della<br>batteria supera la tensione<br>massima dell'inverter. | (1) Riavviare l'inverter e attendere che funzioni<br>normalmente.                                                                                                    |  |
| Sottotens Inv   | 18 |                                                                                      | (1) Controllare se la tensione INV è anormale.                                                                                                    |  |
| Sovratens Inv   | 19 | La tensione INV è anormale                                                           | <ul> <li>(2) Riavviare l'inverter e attendere che<br/>funzioni normalmente.</li> <li>(3) Contattare il servizio clienti se l'avviso di errore<br/>continua.</li> </ul>                                                                                                    |  |
| FreqInvAnorm    | 20 | La frequenza INV è anormale                                                          | <ul> <li>(1) Verificare se la frequenza INV è anormale.</li> <li>(2) Riavviare l'inverter e attendere che<br/>funzioni normalmente.</li> <li>(3) Contattare il servizio clienti se l'avviso di errore<br/>continua.</li> </ul>                                                                                       |  |
| Alta temp IGBT  | 21 | La temperatura dell'inverter è<br>superiore al valore consentito                     | (1) Disinserire tutta l'alimentazione all'inverter e attendere un'ora, quindi riaccendere l'inverter.                                                                                                    |  |
| Sovratemp Bat   | 23 | La temperatura della batteria<br>è superiore al valore<br>consentito.                | (1) Scollegare la batteria e ricollegarla dopo un'ora.                                                                                                    |  |

| Sottotemp Bat          | 24 | La temperatura della<br>batteria è inferiore al<br>valore consentito.            | (1) Controllare la temperatura ambiente vicino alla<br>batteria per verificare che sia conforme alle<br>specifiche.                                                        |
|------------------------|----|----------------------------------------------------------------------------------|----------------------------------------------------------------------------------------------------|
| Manc.com BMS           | 27 | La comunicazione tra la<br>batteria al litio e l'inverter è<br>anormale.         | <ol> <li>Controllare il cavo, il cristallo, la sequenza di<br/>linea.</li> <li>Controllare l'interruttore della batteria.</li> </ol>                                       |
| Guasto alla<br>ventola | 28 | Guasto alla ventola                                                              | <ol> <li>(1) Controllare se la temperatura dell'inverter è<br/>anormale.</li> <li>(2) Controllare se la ventola funziona correttamente<br/>(se è visibile).</li> </ol>     |
| Errore fase rete       | 30 | La sequenza delle fasi della<br>rete elettrica non è collegata<br>correttamente. | (1) Controllare il cablaggio della rete elettrica                                                                                                    |
| Guasto arco            | 31 | Guasto arco FV                                                                   | <ol> <li>Controllare i pannelli fotovoltaici e il filo<br/>fotovoltaico.</li> <li>Contattare il servizio clienti se l'avviso di errore<br/>continua.</li> </ol>            |
| Guasto pass Bus        | 32 |                                                                                  | <ul> <li>(1) Riavviare l'inverter e attendere che funzioni<br/>normalmente.</li> <li>(2) Contattare il servizio clienti se l'avviso di errore<br/>continua.</li> </ul>     |
| Guasto pass Inv        | 33 | L'inverter potrebbe essere<br>danneggiato                                        |                                                                                                    |
| Corto Bus              | 34 |                                                                                  |                                                                                                    |
| Corto Inv              | 35 |                                                                                  |                                                                                                    |
| Guasto alla ventola    | 36 | Guasto alla ventola.                                                             | <ul> <li>(1) Controllare se la temperatura dell'inverter è anormale.</li> <li>(2) Controllare se la ventola funziona correttamente (se è visibile).</li> </ul>             |
| Iso FV basso           | 37 | Impedenza di isolamento bassa<br>FV.                                             | <ul> <li>(1) Controllare se la linea PE è collegata<br/>all'inverter e a terra.</li> <li>(2) Contattare il servizio clienti se l'avviso di errore<br/>continua.</li> </ul> |
| Guasto Relè Bus        | 38 |                                                                                  | <ul> <li>(1) Riavviare l'inverter e attendere che<br/>funzioni normalmente.</li> <li>(2) Contattare il servizio clienti se l'avviso di errore<br/>continua.</li> </ul>     |
| Guasto Relè Rete       | 39 |                                                                                  |                                                                                                    |
| Guasto Relè EPS        | 40 | L'inverter potrebbe essere<br>danneggiato.                                       |                                                                                                    |
| Guasto GFCI            | 41 |                                                                                  |                                                                                                    |
| Mancato autotest       | 44 |                                                                                  |                                                                                                    |
| Guasto sistema         | 45 |                                                                                  |                                                                                                    |
| Sovracorrente CC       | 46 |                                                                                  |                                                                                                    |
| Sovratensione CC       | 47 |                                                                                  |                                                                                                    |

Nota: Se si verifica un errore non elencato nella tabella, contattare il servizio clienti.

#### Avviso:

Il copyright del presente manuale appartiene a Shenzhen Megarevo Technology Co., Ltd. È vietato a qualsiasi società o individuo il plagio, la copia, la riduzione o distribuzione del presente manuale in alcuna forma o con alcun mezzo. Tutti i diritti riservati.

Le informazioni contenute nel presente documento (compreso il software, ecc.) sono soggette a modifiche senza preavviso. È stato compiuto ogni sforzo per garantire l'accuratezza dei contenuti durante la preparazione del presente documento, ma tutte le dichiarazioni, le informazioni e i suggerimenti esso contenuti non costituiscono alcuna garanzia esplicita o implicita in qualsiasi forma. Shenzhen Megarevo Technology Co., Ltd. si riserva il diritto dell'interpretazione finale.

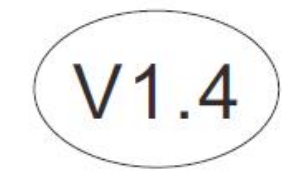